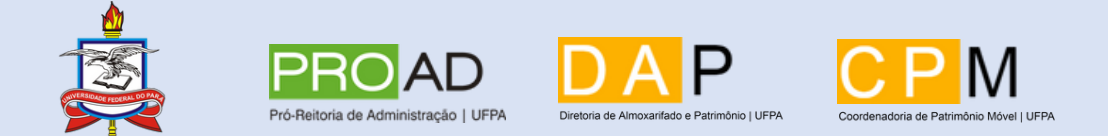

UNIVERSIDADE FEDERAL DO PARÁ PRÓ-REITORIA DE ADMINISTRAÇÃO DIRETORIA DE ALMOXARIFADO E PATRIMÔNIO COORDENADORIA DE PATRIMÔNIO MÓVEL

## CARTILHA: ORIENTAÇÕES GERAIS PARA O USO DO SITE "DOAÇÕES.GOV"

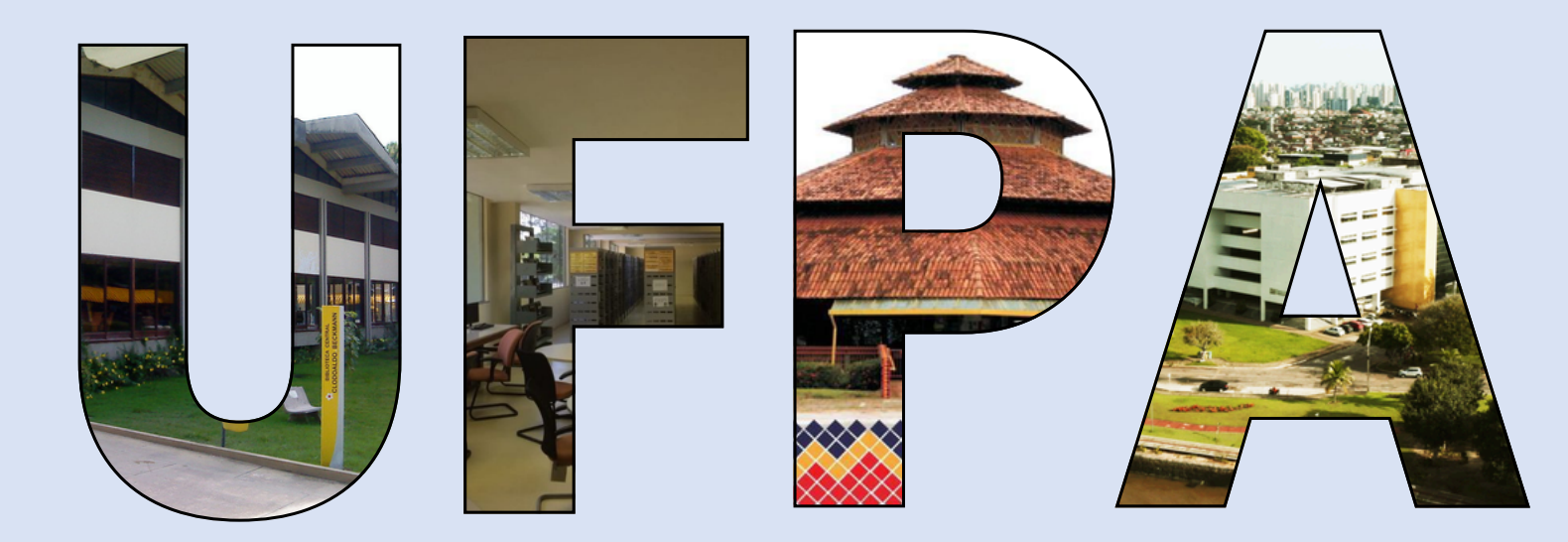

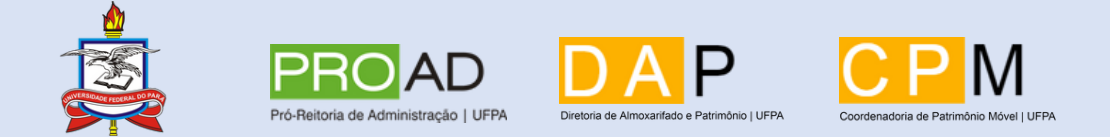

#### UNIVERSIDADE FEDERAL DO PARÁ PRÓ-REITORIA DE ADMINISTRAÇÃO DIRETORIA DE ALMOXARIFADO E PATRIMÔNIO COORDENADORIA DE PATRIMÔNIO MÓVEL

# ORIENTAÇÕES PARA O USO DO SITE "DOAÇÕES.GOV" PARA RECEBIMENTO DE BENS POR DOAÇÃO

Belém 2024

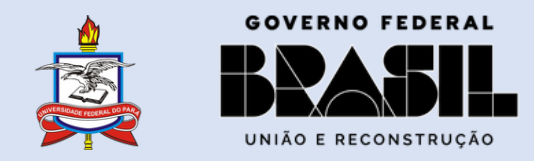

#### MINISTÉRIO DA GESTÃO E DA INOVAÇÃO EM SERVIÇOS PÚBLICOS

MINISTÉRIO DA GESTÃO E DA INOVAÇÃO EM SERVIÇOS PÚBLICOS - MGI ESTHER DWECK

SECRETARIA DE GESTÃO E INOVAÇÃO - SEGES ROBERTO SEARA MACHADO POJO REGO KATHYANA DANTAS MACHADO BUONAFINA

DIRETORIA DE NORMAS E SISTEMAS DE LOGÍSTICA - DELOG EVERTON BATISTA DOS SANTOS

COORDENAÇÃO-GERAL DOS SISTEMAS DE CONTRATOS E PATRIMÔNIO ANNE CAMILA KNOLL

COORDENAÇÃO DO SISTEMA DE PATRIMÔNIO RODRIGO GEORGE PIUBELLO SIQUEIRA

EQUIPE TÉCNICA ANDRÉ WILLIAN DE OLIVEIRA SANTOS CLAUDIA DE SOUSA LOUREIRO BRAGA IVETE OLIVEIRA DA SILVA RAMOS KATELINE ROSA GOMES DA SILVA LUÍS ARTUR MONTEIRO CARVALHO LUIZ ALBERTO DE ALMEIDA JUNIOR MARCOS GOMES DA SILVA MARIA CRISTINA MATOS OLIVEIRA COSTA PATRÍCIA MATTAR PEDRO HENRIQUE BARBOSA DA SILVA WELLYNGTON FÁBIO LIMA DA ROCHA

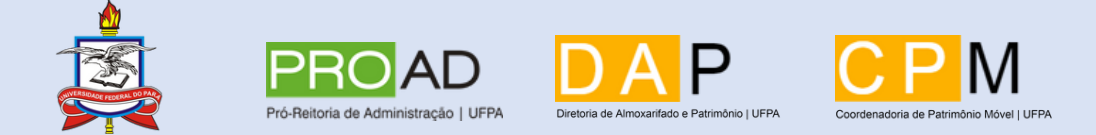

#### UNIVERSIDADE FEDERAL DO PARÁ

**REITOR** EMMANUEL ZAGURY TOURINHO

VICE-REITOR GILMAR PEREIRA DA SILVA

PRÓ-REITOR DE ADMINISTRAÇÃO RAIMUNDO DA COSTA ALMEIDA

DIRETOR DE ALMOXARIFADO E PATRIMÔNIO (DAP) RAIMUNDO NONATO LISBOA CLARINDO

COORDENADOR DE PATRIMÔNIO MÓVEL (CPM) DAVI TIAGO DE SOUZA RIBEIRO

COORDENADORIA DE PATRIMÔNIO MÓVEL **ADRIANA BASTOS SILVA ALFREDO CASTRO DE MENEZES BRUNO CARDOSO DA SILVA** DANIELE HERONDINA OLIVEIRA PINHEIRO NOGUEIRA DAVI TIAGO DE SOUZA RIBEIRO FELIPE GABRIEL FERREIRA DA SILVA FELIPE LUCAS LAZARO MONTEIRO **IDENILDIMA DA SILVA SOUZA** LAURO VINICIUS WANZELLER DE MATOS MARCELO TAVARES LOURENÇO MAURÍCIO SILVA DE SOUSA MARIA ANTÔNIA PINHEIRO MAIA MARIA RITA SPIELBERG SOUZA RAMOS MATEUS HENRIQUE DA COSTA DE ALMEIDA MELO PABLO WENDELL FREITAS NUNES **RADJA FERREIRA CORREA RAFAEL HENRIQUE RIBEIRO DOS SANTOS** RYAN ROBERTO DE SOUZA FERREIRA VICTORIA KETERY COSTA FERREIRA

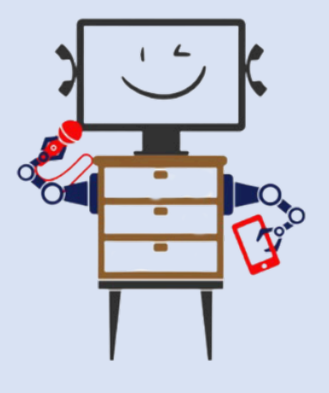

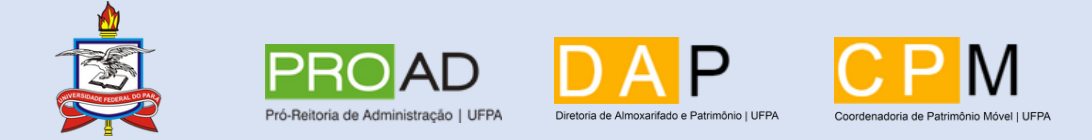

#### UNIVERSIDADE FEDERAL DO PARÁ

#### ELABORAÇÃO: DAVI TIAGO DE SOUZA RIBEIRO RYAN ROBERTO DE SOUZA FERREIRA

#### SUPERVISÃO: DAVI TIAGO DE SOUZA RIBEIRO RAIMUNDO NONATO LISBOA CLARINDO

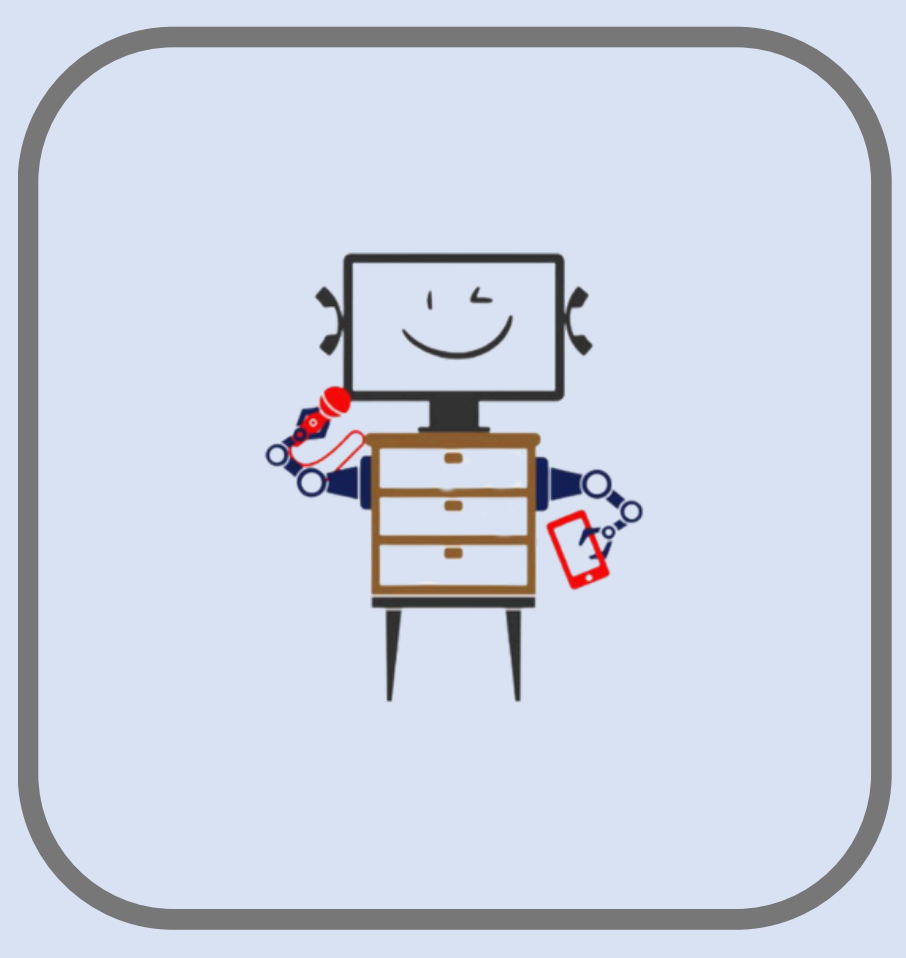

IMAGEM: "Benzinho" (Mascote da CPM)

## ADAPTAÇÃO DO MANUAL DO MGI:

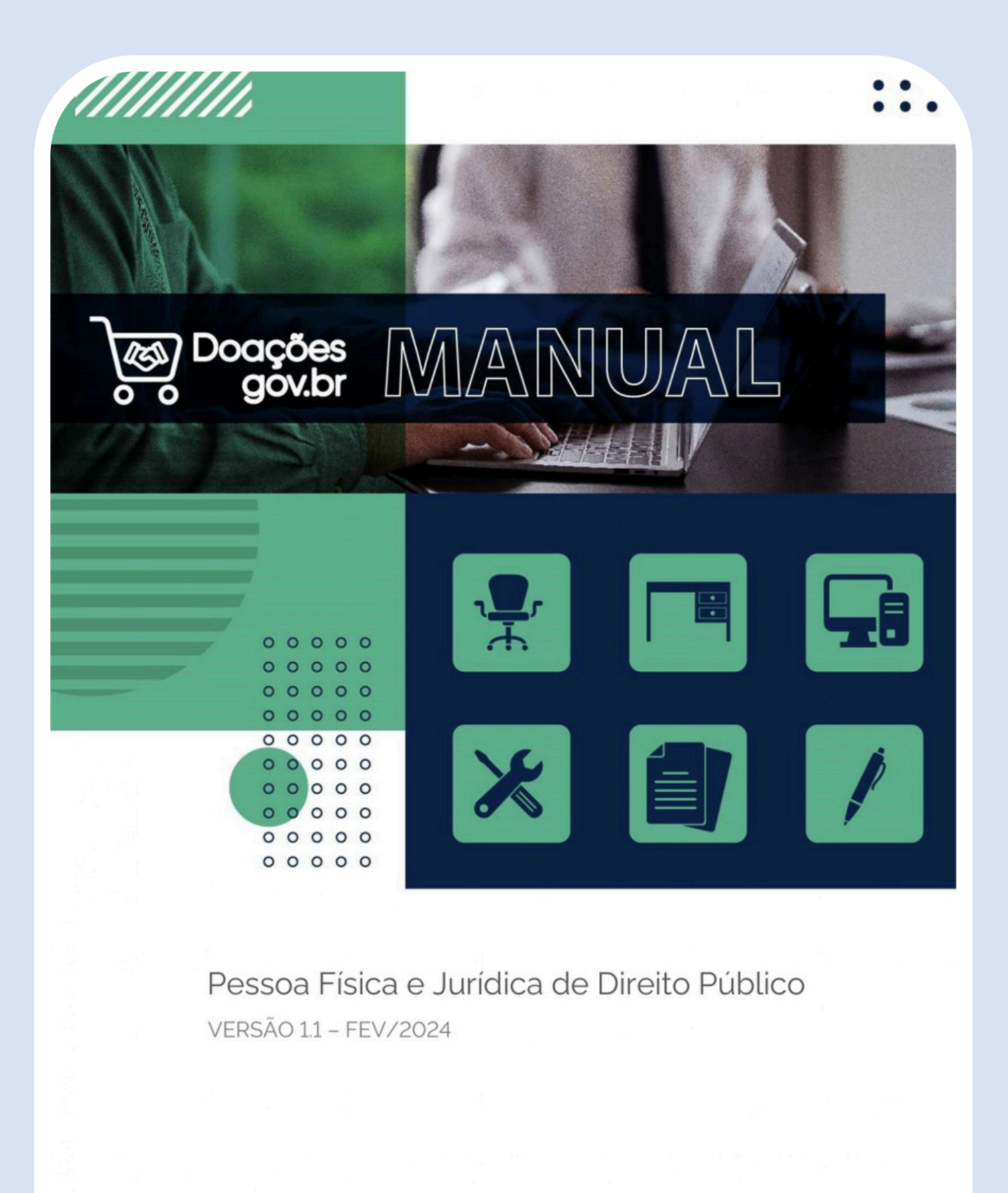

MINISTÉRIO DA GESTÃO E DA INOVAÇÃO EM SERVIÇOS PÚBLICOS

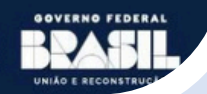

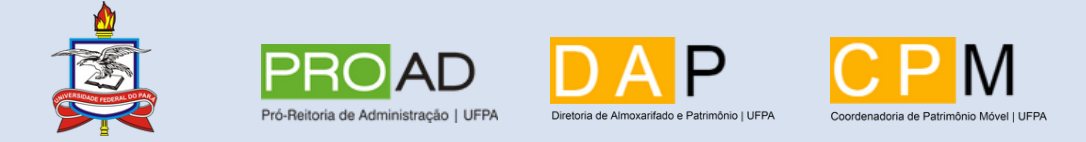

#### UNIVERSIDADE FEDERAL DO PARÁ

# SUMÁRIO

| INTRODUÇÃO9                                         |        |
|-----------------------------------------------------|--------|
| CONHECENDO O SISTEMA9                               |        |
| ANÚNCIOS                                            | 10     |
| DOAÇÕES                                             | 11     |
| PERGUNTAS FREQUENTES                                | 11     |
| FALE CONOSCO                                        | 12     |
| DOADOR PESSOA FÍSICA OU JURÍDICA                    | 13     |
| AUTORIZAR A PUBLICAÇÃO (DONATÁRIO ESPECÍFICO OU SEC | GES)22 |
| PUBLICIDADE DE UMA DOAÇÃO                           | 33     |
| MANIFESTANDO INTERESSE NA DOAÇÃO                    | 36     |
| CONFIRMAR DOAÇÃO                                    | 37     |
| FUNDAMENTAÇÃO LEGAL                                 | 41     |
| GLOSSÁRIO DE TERMOS E SIGLAS                        | 41     |

Nesta cartilha, iremos introduzir o sistema de doações do Governo Federal aos nossos procedimentos de doação de bens.

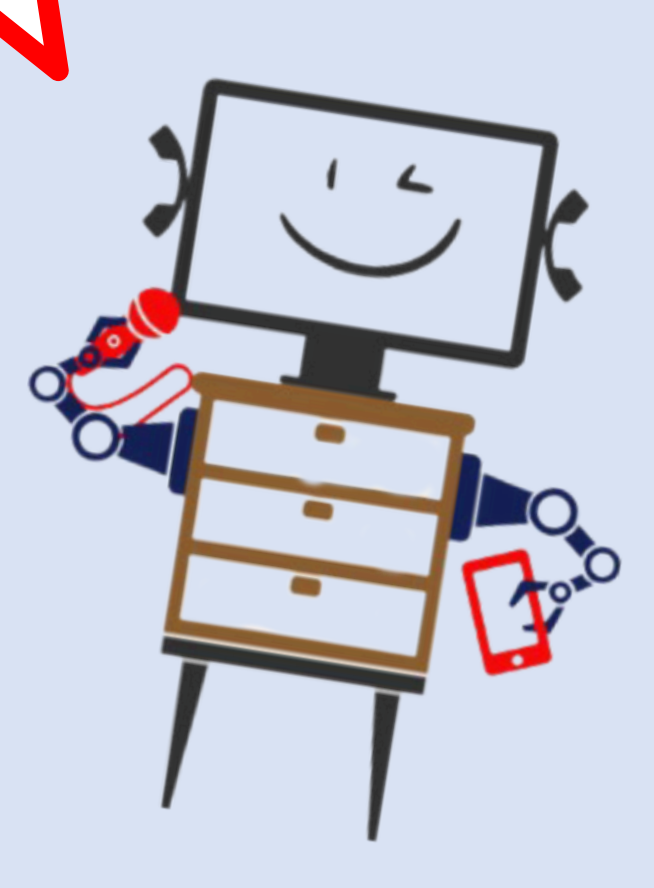

\*Todos os processos utilizados neste manual foram realizados no ambiente de homologação do sistema doações. Não são processos reais de compra.

#### 1 INTRODUÇÃO

Esta cartilha foi desenvolvida pela Coordenadoria de Patrimônio Móvel da Diretoria de Almoxarifado e Patrimônio – DAP, baseada na versão 1.1/02.2024 do manual de doações MGI, com o intuito de atualizar os procedimentos em relação ao recebimento de bens por doação na Universidade, bem como a adoção do sistema Doações do governo federal.

#### 2 CONHECENDO O SISTEMA

#### Acesse o site: <u>https://doacoes.gov.br/</u> e faça o login no sistema:

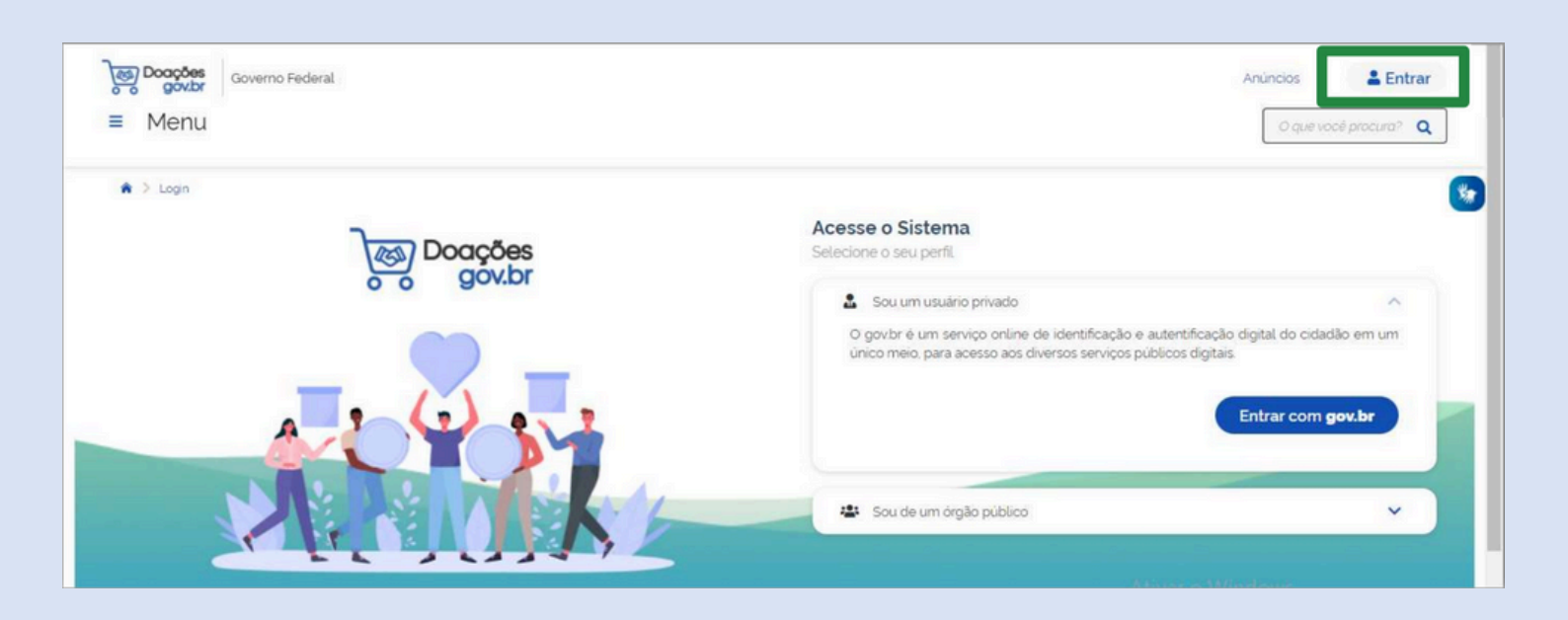

No menu lateral, localizado à esquerda da tela, o acesso pode redirecionado a: doações disponíveis, espaço para anúncios, dúvidas e contato com o site.

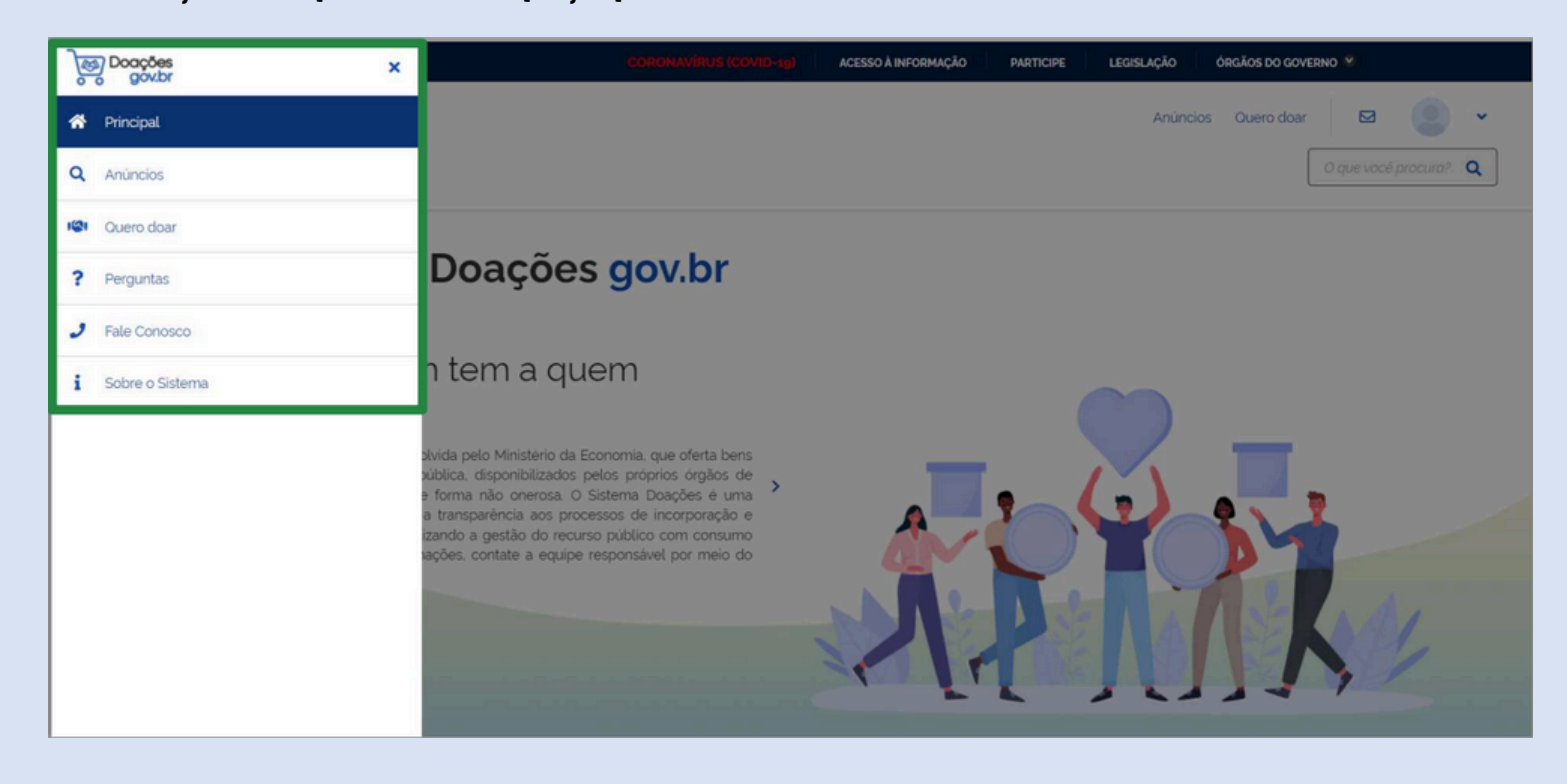

2.1 ANÚNCIOS

No menu "Anúncios", serão divulgados os serviços disponíveis para doação. A exibição dos serviços varia de acordo com o tipo de login.

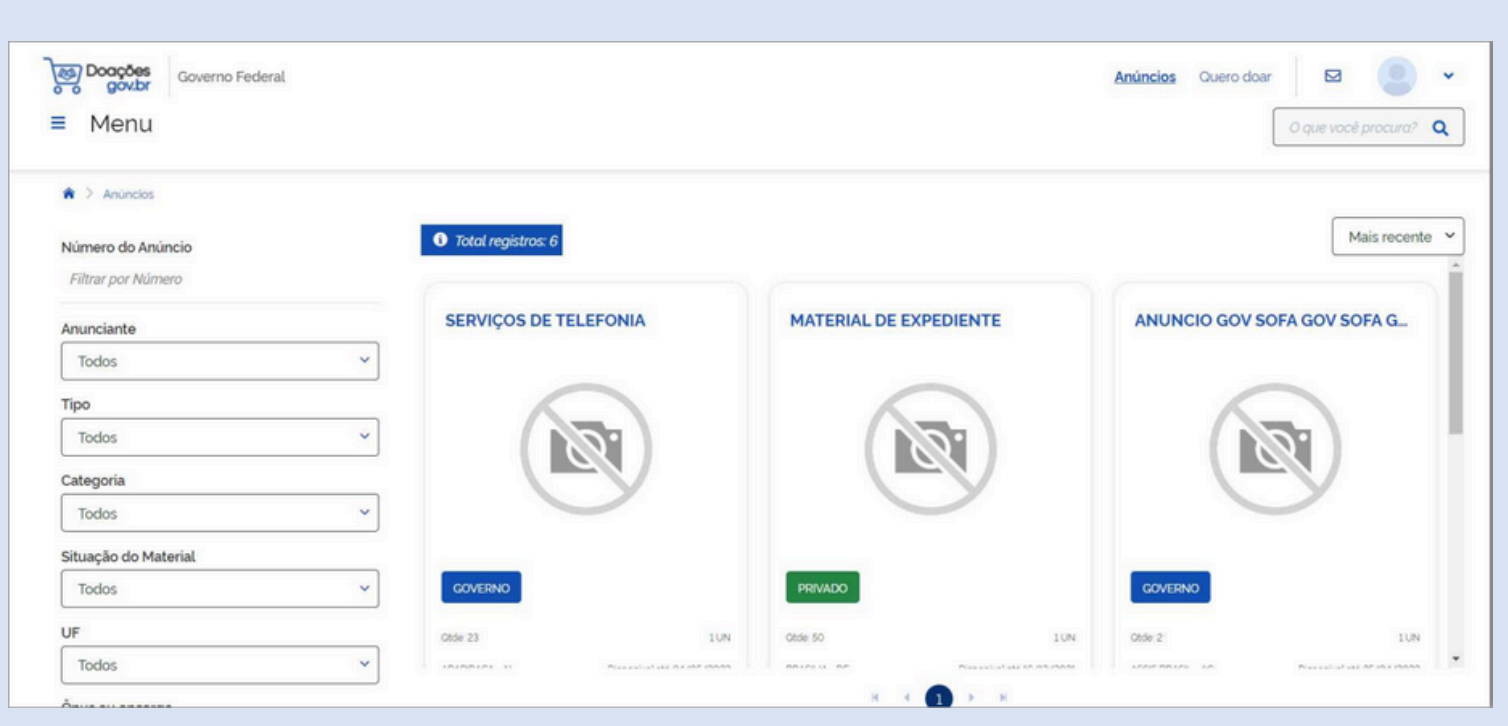

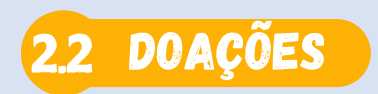

No menu "Doações", é possível cadastrar o tipo de doação que o usuário deseja fazer. Para isso, é preciso estar logado no sistema.

| Course Federal<br>I Sistema de Doações do Governo Federal |         |                     |                       | Anúncos Queen daer 🛛 🖬 🍥 🛩 |
|-----------------------------------------------------------|---------|---------------------|-----------------------|----------------------------|
| <ul> <li>Mass/Hansles ) Nan-Anarcia</li> </ul>            | (2)     | 3                   |                       | (4)                        |
| kterntificação Doador                                     |         |                     |                       |                            |
| Identificação Doador                                      |         |                     |                       |                            |
|                                                           |         |                     |                       | • Campos obrigatórios      |
| Tipo de Doador'<br>PESSOA JURÍOCA - PJ                    | ~       |                     |                       |                            |
| Deader"                                                   |         |                     | CPF Sicce Magertaine' |                            |
| Selectore                                                 |         |                     | ×                     |                            |
| None'                                                     |         |                     |                       |                            |
|                                                           |         |                     |                       | -                          |
| Enal<br>Teach                                             |         | Telefone Principal" | Telefone Secundário   |                            |
| Localização                                               |         |                     |                       |                            |
| Endoreço'                                                 |         |                     | Nimora                |                            |
|                                                           |         |                     |                       |                            |
| here'                                                     | CEP     |                     |                       |                            |
| 18                                                        | Manager |                     |                       |                            |
|                                                           |         |                     |                       |                            |
|                                                           |         |                     |                       |                            |
| Cancelar                                                  |         |                     |                       | Prdaimo                    |

#### 2.3 PERGUNTAS FREQUENTES

#### Neste menu, é possível tirar dúvidas gerais.

| Governo Federal                                                                                          | Anúncios 🔷 🚨 Entrar                                                           |
|----------------------------------------------------------------------------------------------------|-------------------------------------------------------------------------------|
| ≡ Menu                                                                                                   | O que você procura? 🔍                                                         |
| Perguntas Frequentes                                                                                     |                                                                               |
| Governo                                                                                                  | Doador                                                                        |
| ▶ 1. Quem pode acessar e consultar o sistema?                                                            | 1.0 que pode ser doado por meio do sistema?                                   |
| ▶ 2. Como é feita a habilitação no sistema?                                                              | 2. Qual a diferença entre a manifestação de interesse e o chamamento público? |
| 3. Como o cidadão terá acesso ao sistema?                                                                | ▶ 3. Quem pode acessar e consultar o sistema?                                 |
| 4. Como se dará o acesso dos servidores públicos para consulta, divulgação e captação dos bens públicos? | ▶ 4. Como tenho acesso ao sistema?                                            |
| 5. O que é área pública do sistema?                                                                      | 5. O que é o Login Único?                                                     |
| 6. O que é área privada do sistema?                                                                      | 6. Como Cadastrar CNPJ no Login Único?                                        |
| 7. Como faço o login no sistema Doações?                                                                 | 7. Como faço login no sistema Doações?                                        |
|                                                                                                    | 8. Como posso doar?                                                           |

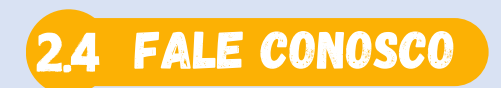

Acesse este menu para obter os canais de atendimento do sistema de doações.

| Coverno Federal     Sistema de Doações do Governo Federal |            |                   |                        |                     | Anúncios Quees doer G | ع (مراجع)<br>المراجع |
|-----------------------------------------------------------|------------|-------------------|------------------------|---------------------|-----------------------|----------------------|
| A 3 Main Anancia 3 Main Anancia                           |            |                   | 0                      |                     |                       |                      |
| Month Cação Coador                                        |            |                   |                        |                     |                       |                      |
| Identificação Doador                                      |            |                   |                        |                     |                       |                      |
|                                                           |            |                   |                        |                     | • Campos obri         | gatórios             |
| Tipo de Doador'<br>PESSOA JURÍDICA - PJ                   |            |                   |                        |                     |                       |                      |
| Dosdor'                                                   |            |                   | CPF Socie Majoritario' |                     |                       |                      |
| Selectore                                                 |            |                   | v                      |                     |                       |                      |
| Norma'                                                    |            |                   |                        |                     |                       |                      |
| Frai                                                      |            | Tabeline Provins" |                        | Totadove Servertien |                       |                      |
|                                                           |            |                   |                        |                     |                       |                      |
| Locatinção                                                |            |                   |                        |                     |                       |                      |
| Endersopa'                                                |            |                   | Nimero"                |                     |                       |                      |
| Ren/                                                      | CIP.       |                   |                        |                     |                       |                      |
|                                                           |            |                   |                        |                     |                       |                      |
| UP<br>General                                             | Municipio' |                   |                        |                     |                       |                      |
|                                                           |            |                   |                        |                     |                       |                      |
| Cancelar                                                  |            |                   |                        |                     | Probabili             | 10                   |
|                                                           |            |                   |                        |                     |                       |                      |

#### **3 DOADOR PESSOA FÍSICA OU JURÍDICA**

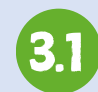

Clique em ENTRAR para fazer o login no sistema doaçoes.gov.br;

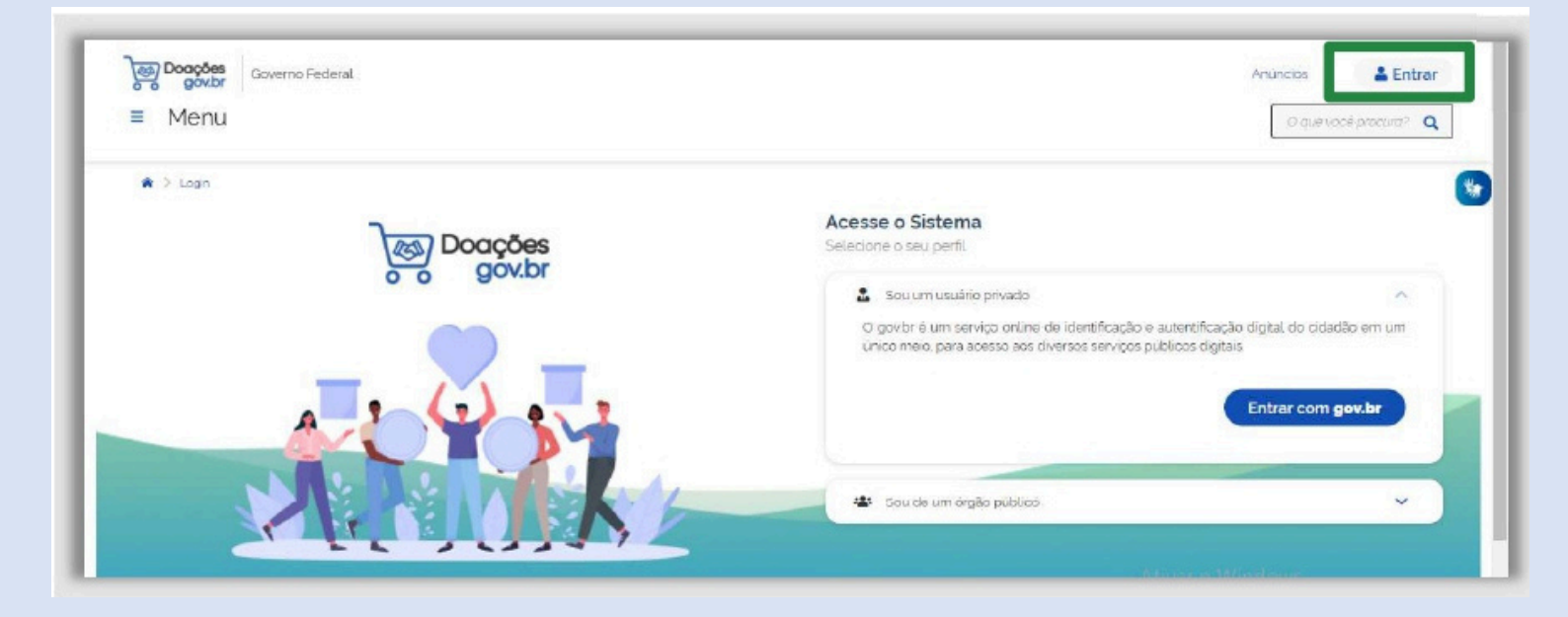

Em seguida, clique em "Sou um usuário privado" e insira o número do seu Cadastro de Pessoa Física (CPF) e senha ma tela do <u>gov.br</u>.

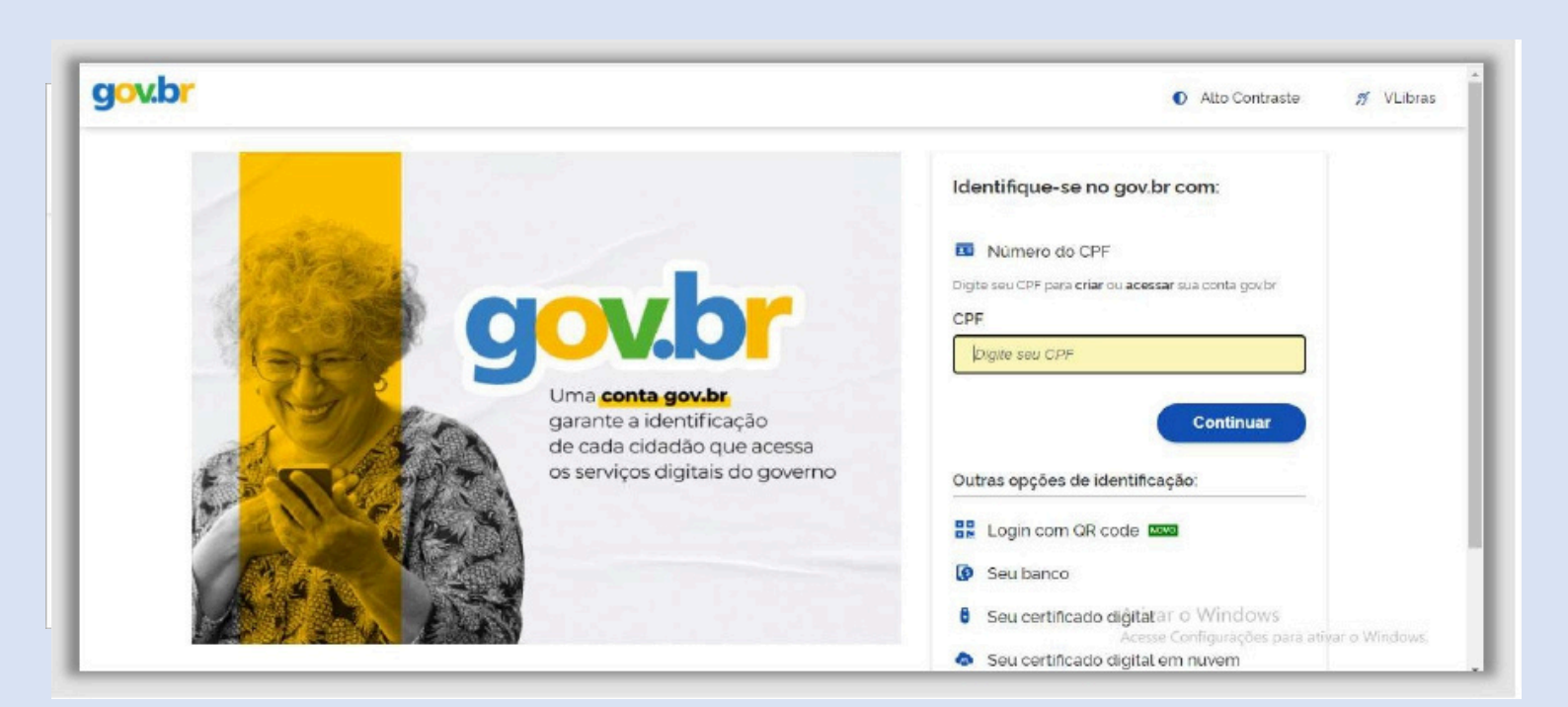

Ao logar no sistema, você terá acesso à tela inicial e a todos os menus e funcionalidades disponíveis para seu perfil, clicando em vino canto direito da tela.

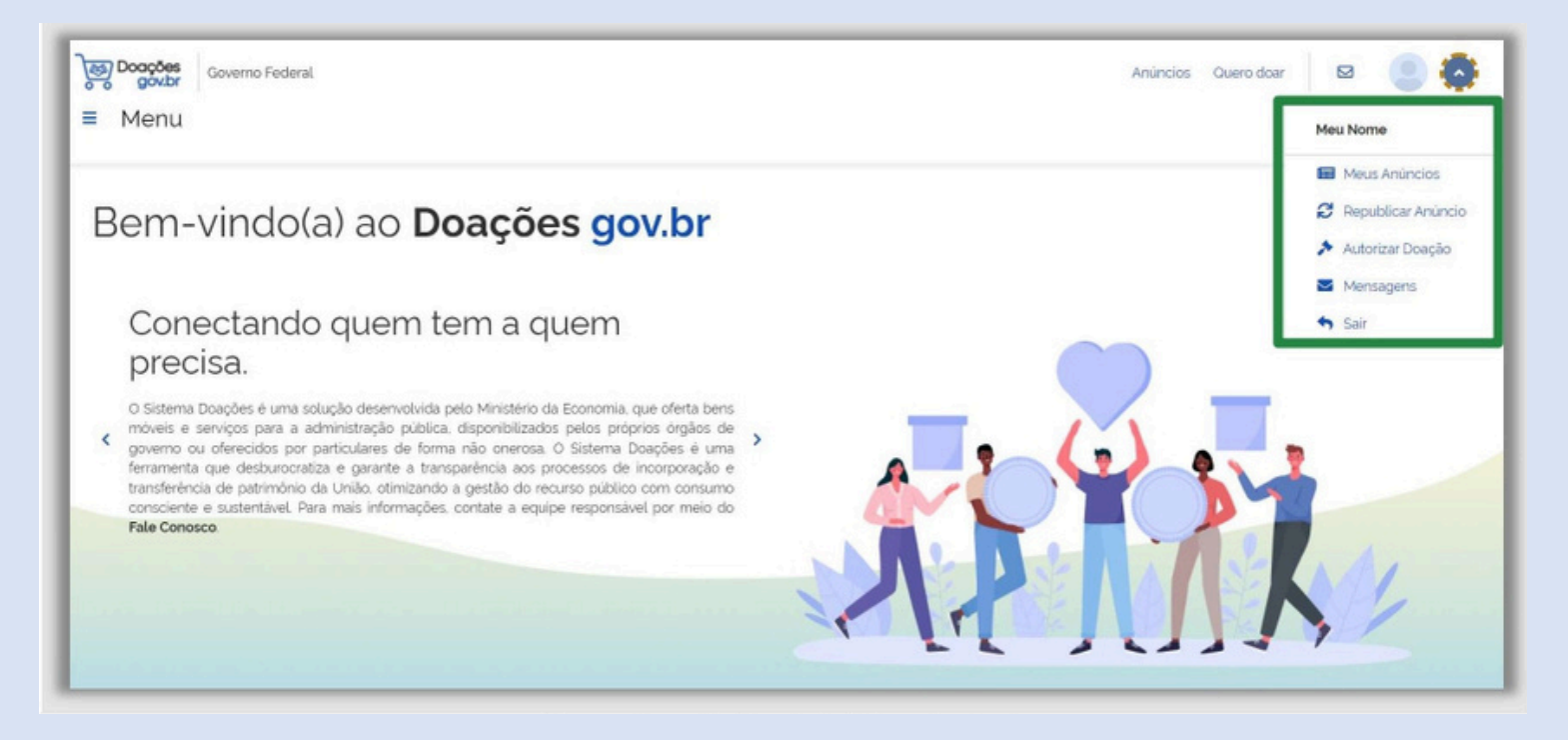

#### Opções do Menu:

🔚 <u>Meus anúncios</u>: exibe os anúncios feitos pelo usuário logado:

**C** <u>Republicar anúncio</u>: caso o usuário deseje republicá-lo após a expiração do anúncio;

<u>Autorizar doação</u>: ação necessária ao doador para a confirmação da doação:

Mensagens: canal de comunicação entre o sistema e o usuário que contém todas as informações relevantes ao processo de doação, como notificações e alertas geradas pelo sistema durante o processo de doação.

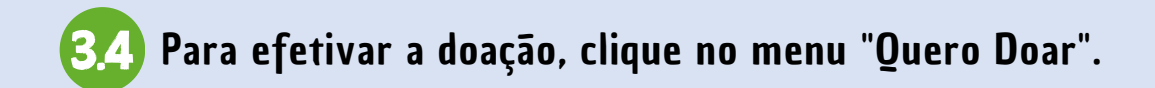

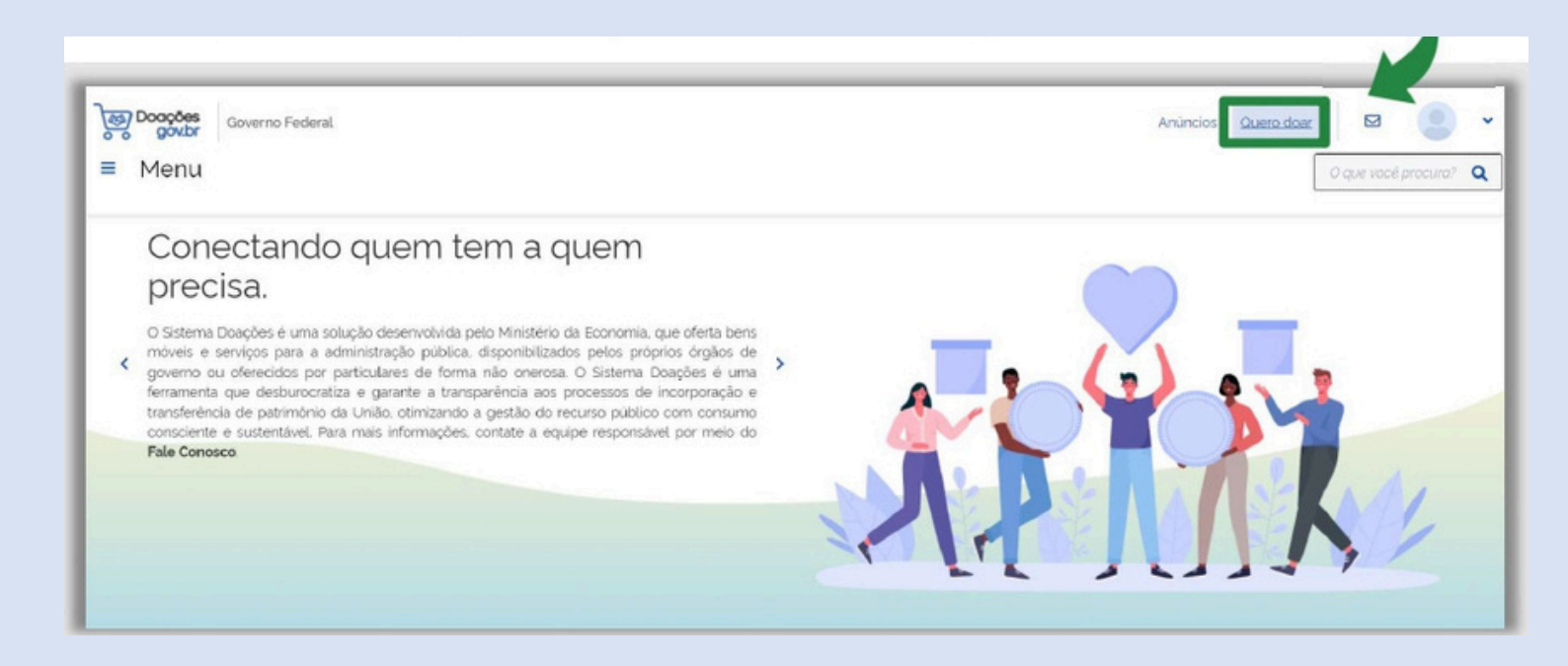

Preencha as informações referentes à identificação do doador e sua localização. Concluida essa etapa, clique em "Próximo".

| Governo Federal<br>Governo Federal<br>Menu |   |                     | Anúncie  | os Quero doar 🛛 🖾 🧕     |
|--------------------------------------------|---|---------------------|----------|-------------------------|
| > Meus Anúncios > Novo Anúncio             |   |                     |          |                         |
| 0                                          | 2 | 3                   | 4        | (5)                     |
| Identificação Doador                       |   |                     |          | Resumo                  |
| lentificação Doador                        |   |                     |          |                         |
|                                            |   |                     |          | 0 * Campos obrigatórios |
| Tipo de Doador<br>PESSOA EÍSICA - PE       | ~ |                     |          |                         |
| Nome"                                      |   |                     |          |                         |
| Meu Nome                                   |   |                     |          |                         |
| Email                                      |   | Telefone Principal* | Telefone | Secundario              |
|                                            |   |                     |          |                         |

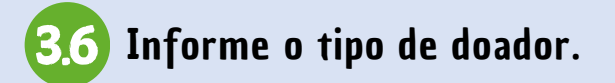

#### ATENÇÃO!

O bem a ser doado pode ser de propriedade de pessoa jurídica (PJ) ou pessoa física (PF). Sendo assim, informe se o doador é PJ ou PF

| Menu                                                                                                    |   |   |                        | 0 que vocé procura? Q |
|----------------------------------------------------------------------------------------------------|---|---|------------------------|-----------------------|
| Meus Anúncios > Novo Anúncio                                                                                  |   |   |                        |                       |
| 1                                                                                                    | 2 | 3 | (4)                    | 5                     |
| Identificação Doador                                                                                          |   |   | Fotos                  | Fesumo                |
| ientificação Doador                                                                                           |   |   |                        | • Campos obrigatórios |
| dentificação Doador                                                                                           |   |   |                        | • Campos obrigatórios |
| dentificação Doador                                                                                           |   |   |                        | • Campos obrigatórios |
| tentificação Doador<br>Tipo de Doador<br>PESSOA JURÍDICA - PJ                                                 | ~ |   |                        | Campos obrigatórios   |
| Tipo de Doador<br>PESSOA JURÍDICA - PJ<br>PESSOA FÍSICA - PF                                                  | ~ |   | CPF Sócio Majoritário' | Campos obrigatórios   |
| tentificação Doador<br>Tipo de Doador<br>PESSOA JURÍDICA - PJ<br>PESSOA JURÍDICA - PJ<br>PESSOA JURÍDICA - PJ | ~ |   | CPF Sócio Majoritário' | Campos obrigatórios   |

#### IMPORTANTE!

O login sempre será feito com CPF. No caso de pessoa jurídica deverá ser informado o CPF do sócio responsável pelo processo de doação.

O próximo passo é o preenchimento dos dados da doação. Especifique o 37 bem a ser doado, o tipo de material e em qual categoria de material/serviço ele se encontra.

| Governo Federal<br>Governo Federal       |                                           |                                               | Anúnc                                        | ios <u>Quero doar</u> 🛛 🔍 👻 |
|------------------------------------------|-------------------------------------------|-----------------------------------------------|----------------------------------------------|-----------------------------|
| t -> Meus Anûncios -> Novo Anûncio       |                                           |                                               |                                              |                             |
| (19)                                     | 8                                         | (3)                                           |                                              | (5)                         |
| Identificação Doador                     | Doação                                    | Donatário                                     | Fotos                                        | Resumo                      |
| oação                                    |                                           |                                               |                                              |                             |
| Número do anúncio: 262                   |                                           |                                               |                                              | Campos obrigatórios         |
| Titulo'                                  |                                           |                                               |                                              |                             |
| Titulo                                   |                                           |                                               |                                              |                             |
| Tipo do Material /Serviço"               | Categoria do                              | Material / Serviço'                           |                                              |                             |
| Selecione                                | ~                                         |                                               |                                              | ~                           |
| Descrição'                               |                                           |                                               |                                              |                             |
| Neste campo deverão ser informadas a des | crição detalhada do bern au serviço, as ( | condições, as especificações e outras caracte | rísticas necessárias à definição do objeto ( | da aloação.                 |

Ainda na tela de identificação da doação, informe o valor de mercado do bem, a data-limite para a manifestação de interesse e o contato do responsável pela doação. Informe também se a doação possui ônus ou encargos e se esta se destina a algum órgão ou entidade especifica.

| Governo Federal                                                                                                    |                                  | Anúncios Quero doar 🛛 🖂 |
|----------------------------------------------------------------------------------------------------|----------------------------------|-------------------------|
| Menu                                                                                                    |                                  | O que você procura?     |
| /alor Unitário Mercado'                                                                                                    |                                  |                         |
| 0.00                                                                                                    |                                  |                         |
| .ocalização do bem ou local de prestação do serviç                                                                                                    | 20                               |                         |
|                                                                                                    |                                  |                         |
| Localização do bem ou local de prestação do serv                                                                                                    | <i>liço</i>                      |                         |
| Localização do bem au local de prestação do serv                                                                                                    | ico                              |                         |
| Localização do bem ou local de prestação do serv                                                                                                    | ico                              |                         |
| Localização do bem ou local de prestação do serv                                                                                                    | lico                             |                         |
| Localização do bem ou local de prestação do serv                                                                                                    | Possul Donatário"                |                         |
| Localização do bem ou local de prestação do serv<br>Possul Ônus ou Encargos"<br>Sim O Não                                                                               | Possui Donatário*<br>Sim O Não   |                         |
| Localização do bem ou local de prestação do serv<br>Possuí Ônus ou Encargos"<br>Sim O Não<br>Data Limite de manifestação de interesse                                   | Possui Donatário*<br>O Sim O Não |                         |
| Localização do bem ou local de prestação do serv<br>Possui Ônus ou Encargos"<br>Sim O Não<br>Data Limite de marifestação de interesse<br>28/12/2021                     | Possui Donatário*<br>O Sim O Não |                         |
| Localização do bem ou local de prestação do serv<br>Possui Ônus ou Encargos"<br>Sim O Não<br>Data Limite de marifestação de interesse<br>28/12/2021                     | Possui Donatário'<br>Sim O Não   |                         |
| Localização do bem ou local de prestação do serv<br>Possul Ônus ou Encargos"<br>Sim O Não<br>Data Limite de marifestação de interesse<br>28/12/2021<br>Contato          | Possui Donatário"<br>Sim O Não   |                         |
| Localização do bem ou local de prestação do serv<br>Possul Ônus ou Encargos"<br>Sim O Não<br>Data Limite de marifestação de interesse<br>28/12/2021<br>Contato<br>Nome" | Possui Donatário"<br>Sim O Não   |                         |

#### Sobre os prazos:

| Ônus ou<br>Encargos | Donatários<br>Específicos | Prazo Minimo |
|---------------------|---------------------------|--------------|
| Sem                 | Com                       | 2 dias úteis |
| Sem                 | Sem                       | 8 dias úteis |

Se a doação se destinar a um donatário específico, a guia "Donatário" deverá ser preenchida com a indicação do órgão/entidade de destino. Nessa guia você também poderá deixar uma mensagem para o donatário. Se não houver um destinatário especifico, o sistema não abrirá essa guia, indo direto para a guia "Fotos".

| Governo Federal<br>Governo Federal |    |           | Anúnci | os Querodoar 🛛 🖂 🔍 🗸 |
|------------------------------------|----|-----------|--------|----------------------|
| 🗌 🗧 Meus Anúncios 🗧 Navo Anúncio   |    |           |        |                      |
| 19                                 | 29 | 3         | 4      | 5                    |
|                                    |    | Donatário |        |                      |
| Donatário                          |    |           |        |                      |
| Número do anúncio: 262<br>Órgão    |    |           |        |                      |
| Selecione                          |    |           |        | ~                    |
| Entidade do Donatário'             |    |           |        |                      |
|                                    |    |           |        | ×                    |
| Mensagem ao Donatário              |    |           |        |                      |
|                                    |    |           |        |                      |
|                                    |    |           |        |                      |

Na guia "Fotos", insira até cinco imagens. O tamanho máximo permitido para cada uma delas é de 3Mb e os formatos aceitos são JPEG, BMP e PNG.

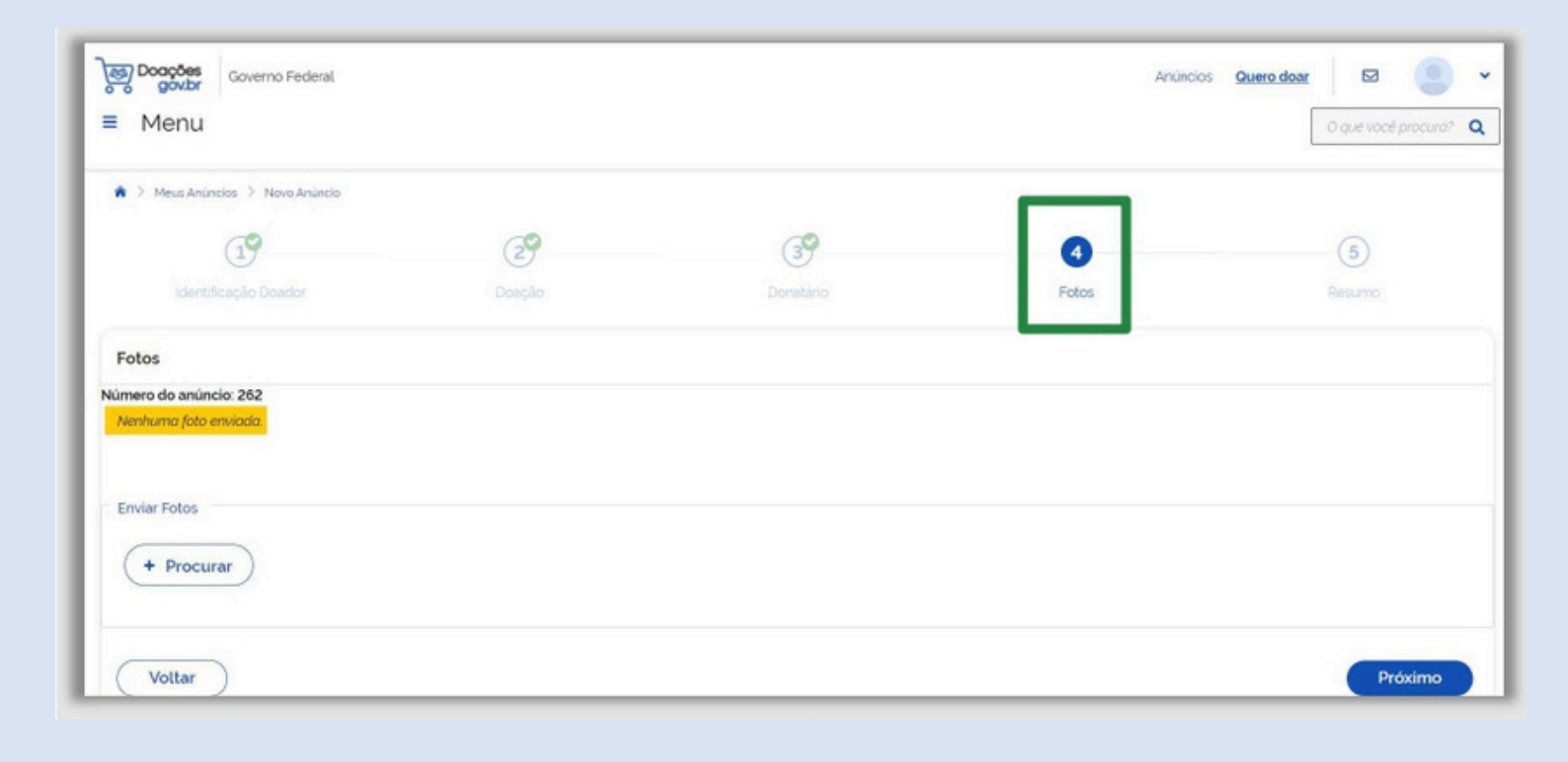

Concluído o preenchimento das guias, o sistema apresentará um resumo 3.11 das informações inseridas para conferência. Caso queira corrigir ou alterar alguma informação, clique em "Voltar"."

| Menu                                                                                                    |                                                                                                    |                                                                                                    |                                                                                               | O que vocé procura?                                                            |
|----------------------------------------------------------------------------------------------------|----------------------------------------------------------------------------------------------------|----------------------------------------------------------------------------------------------------|-----------------------------------------------------------------------------------------------|--------------------------------------------------------------------------------|
| Meus Anuncios -> Novo Anuncio                                                                                                    |                                                                                                    |                                                                                                    |                                                                                               |                                                                                |
| 19                                                                                                    | 29                                                                                                    | 39                                                                                                    | 49                                                                                            | 6                                                                              |
|                                                                                                    | Doação                                                                                                    |                                                                                                    |                                                                                               | Resumo                                                                         |
| TESTE 267 - CADEIRA                                                                                                    |                                                                                                    | Em Rascunho PRIVADO                                                                                                    |                                                                                               |                                                                                |
| * Anúncio: 267                                                                                                    |                                                                                                    |                                                                                                    |                                                                                               |                                                                                |
| Original and 16 (2) (2021)                                                                                                    |                                                                                                    |                                                                                                    | 3                                                                                             |                                                                                |
| Chado em 10/12/2021                                                                                                    |                                                                                                    | < .                                                                                                    |                                                                                               |                                                                                |
| 🗠 500 disponíveis 🔍 1 UN                                                                                                    |                                                                                                    |                                                                                                    |                                                                                               |                                                                                |
| Anunciante                                                                                                    |                                                                                                    |                                                                                                    |                                                                                               | -                                                                              |
| AE O4 - Meu Nome                                                                                                    |                                                                                                    |                                                                                                    | 2                                                                                             | 10                                                                             |
| VITORIA - ES                                                                                                    |                                                                                                    |                                                                                                    | ·                                                                                             | ·                                                                              |
| J                                                                                                    |                                                                                                    |                                                                                                    |                                                                                               |                                                                                |
| ™ ggmailcom                                                                                                    |                                                                                                    |                                                                                                    | II                                                                                            | TT                                                                             |
| Descrição                                                                                                    | dataliada da bom au comion a                                                                                                    | e contaños concelhesaños o outros constanteisticos a                                                                                        | ocorrátios à dofisicão do oblato da                                                           | doseão                                                                         |
| Descrição<br>Neste campo deverão ser informadas a descrição o<br>Justificativa da doação<br>Neste campo deverá ser informada a justificativa d<br>Localização do bem<br>Neste campo deverá ser informada a localização d<br>Donatário<br>170311 - SECRETARIA EXECUTIVA DO MINISTERIO                                                                                                    | detalhado do bem ou serviço, a<br>a doação<br>lo bem ou o local de prestação<br>DA FAZENDA                                                                                                    | as condições, especificações e outras características n<br>do serviço<br>Valor Unitário Mercado<br>R\$ 250.00                               | ecessàrias à definição do objeto da<br>Valor Total M<br>R\$ 125000.0                          | doação.<br>ercado<br>O                                                         |
| Descrição<br>Neste campo deverão ser informadas a descrição o<br>Justificativa da doação<br>Neste campo deverá ser informada a justificativa d<br>Localização do bem<br>Neste campo deverá ser informada a localização d<br>Donatário<br>170311 - SECRETARIA EXECUTIVA DO MINISTERIO<br>Características                                                                                                    | detalhado do bem ou serviço, a<br>a doação<br>lo bem ou o local de prestação<br>DA FAZENDA                                                                                                    | as condições, especificações e outras características n<br>do serviço<br>Valor Unitário Mercado<br>R\$ 250.00                               | ecessárias à definição do objeto da<br>Valor Total M<br>R\$ 125/000.0                         | doação.<br>Preado<br>O                                                         |
| Descrição<br>Neste campo deverão ser informadas a descrição o<br>Justificativa da doação<br>Neste campo deverá ser informada a justificativa d<br>Localização do bem<br>Neste campo deverá ser informada a localização d<br>Donatário<br>170311 - SECRETARIA EXECUTIVA DO MINISTERIO<br>Características<br>Tipo<br>Permanente                                                                                                    | detalhado do bern ou serviço, a<br>a doação<br>lo bern ou o local de prestação<br>DA FAZENDA<br>Categoria<br>BENS DE U:                                                                                                    | as condições, especificações e outras características n<br>do serviço<br>Valor Unitário Mercado<br>R\$ 250.00                               | ecessárias à definição do objeto da<br>Valor Total M<br>R\$ 125:000.0<br>Possui ônus o<br>Não | doação.<br>ercado<br>0<br>Au encargos                                          |
| Descrição<br>Neste campo deverão ser informadas a descrição o<br>Justificativa da doação<br>Neste campo deverá ser informada a justificativa d<br>Localização do bem<br>Neste campo deverá ser informada a localização d<br>Donatário<br>170311 - SECRETARIA EXECUTIVA DO MINISTERIO<br>Características<br>Tipo<br>Permanente                                                                                                    | detalhado do bem ou serviço, a<br>a doação<br>lo bem ou o local de prestação<br>DA FAZENDA<br>Categoria<br>BENS DE US                                                                                                    | as condições, especificações e outras características n<br>do serviço<br>Valor Unitário Mercado<br>R\$ 250.00                               | ecessárias à definição do objeto da<br>Valor Total M<br>RS 125000.0<br>Possui ônus o<br>Não   | doação.<br>Preado<br>D<br>Nu encargos                                          |
| Descrição<br>Neste campo deverão ser informadas a descrição o<br>Justificativa da doação<br>Neste campo deverá ser informada a justificativa d<br>Localização do bem<br>Neste campo deverá ser informada a localização d<br>Donatário<br>170311 - SECRETARIA EXECUTIVA DO MINISTERIO<br>Características<br>Tipo<br>Permanente<br>blicação                                                                                                    | detalhado do bem ou serviço, a<br>a doação<br>lo bem ou o local de prestação<br>DA FAZENDA<br>Categoria<br>BENS DE US<br>4. de 11 de abril de 2019.                                                                                                    | as condições, especificações e outras características n<br>do serviço<br>Valor Unitário Mercado<br>R\$ 250.00                               | ecessárias à definição do objeto da<br>Valor Total M<br>RS 125:000.0<br>Possui ónus o<br>Não  | doação.<br>Ircado<br>D<br>Iu encargos                                          |
| Descrição<br>Neste campo deverão ser informadas a descrição o<br>Justificativa da doação<br>Neste campo deverá ser informada a justificativa d<br>Localização do bem<br>Neste campo deverá ser informada a localização d<br>Donatário<br>170311 - SECRETARIA EXECUTIVA DO MINISTERIO<br>Características<br>Tipo<br>Permanente<br>blicação<br>eclaro estar ciente dos termos do Decreto nº 9.764<br>eclaro que sou proprietário do bem a ser doado o<br>eclaro que sou proprietário do bem a ser doado o                                                                  | detalhado do bem ou serviço, a<br>a doação<br>lo bem ou o local de prestação<br>DA FAZENDA<br>Categoria<br>BENS DE US<br>4. de 11 de abril de 2019,<br>1 serviço a ser prestado<br>empresa privada.                                                                         | as condições, especificações e outras características n<br>do serviço<br>Valor Unitário Mercado<br>R\$ 250.00                               | ecessàrias à definição do objeto da<br>Valor Total M<br>RS 125/00.0<br>Possui ônus o<br>Não   | doação.<br>Ircado<br>D<br>Iu encargos                                          |
| Descrição<br>Neste campo deverão ser informadas a descrição o<br>Justificativa da doação<br>Neste campo deverá ser informada a justificativa d<br>Localização do bem<br>Neste campo deverá ser informada a localização d<br>Donatário<br>170311 - SECRETARIA EXECUTIVA DO MINISTERIO<br>Características<br>Tipo<br>Permanente<br>blicação<br>eclaro estar ciente dos termos do Decreto nº 9.764<br>eclaro que sou proprietário do bem a ser doado ou<br>colaro que a doação não é um bem público ou de<br>eclaro que inexistem demandas judiciais ou admin               | detalhado do bem ou serviço, a<br>a doação<br>lo bem ou o local de prestação<br>DA FAZENDA<br>Categoria<br>BENS DE US<br>4. de 11 de abril de 2019,<br>u serviço a ser prestado.<br>empresa privada.<br>histrativas sobre o bem a ser de                                    | as condições, especificações e outras características n<br>do serviço<br>Valor Unitário Mercado<br>R\$ 250.00<br>50 DURAVEIS                | ecessárias à definição do objeto da<br>Valor Total M<br>RS 125000.0<br>Possui ônus o<br>Não   | doação.<br>Preado<br>D<br>nu encargos                                          |
| Descrição Neste campo deverão ser informadas a descrição o Justificativa da doação Neste campo deverão ser informada a justificativa d Localização do bem Neste campo deverá ser informada a localização d Donatário 170311 - SECRETARIA EXECUTIVA DO MINISTERIO Características Tipo Permanente blicação sclaro estar ciente dos termos do Decreto nº 9.764 sclaro que sou proprietário do bem a ser doado ou sclaro que sou proprietário do bem a ser doado ou sclaro que inexistem demandas judiciais ou admin sclaro estar ciente que o anúncio será submetido nais. | detalhado do bem ou serviço, a<br>a doação<br>lo bem ou o local de prestação<br>DA FAZENDA<br>Categoria<br>BENS DE US<br>4. de 11 de abril de 2019.<br>u serviço a ser prestado.<br>empresa privada.<br>histrativas sobre o bem a ser da<br>a um filtro previamente à sua p | as condições, especificações e outras características n<br>do serviço<br>Valor Unitário Mercado<br>R\$ 250.00<br>50 DURAVEIS<br>50 DURAVEIS | ecessárias à definição do objeto da<br>Valor Total M<br>R\$ 125.000.0<br>Possui ónus o<br>Não | doação.<br>Ircado<br>D<br>Iu encargos<br>onado nas esferas administrativas, ci |

Após a conferência dos dados, assinale as declarações necessárias à publicação do anúncio e clique no botão "Enviar para autorização".

| Booptes Governo Federal                                                                                                    | Anúncios Quero doar 🥵 🥌                                                           |
|----------------------------------------------------------------------------------------------------|-----------------------------------------------------------------------------------|
| i Menu                                                                                                    | .O que você procura?                                                              |
|                                                                                                    |                                                                                   |
|                                                                                                    |                                                                                   |
| Publicação                                                                                                    |                                                                                   |
| Declaro estar ciente dos termos do Decreto nº 9.764, de 11 de abril de 2019.                                                                     |                                                                                   |
| 2 Declaro que sou proprietário do bem a ser doado ou serviço a ser prestado.                                                                     |                                                                                   |
| 2 Declaro que a doação não é um bem público ou de empresa privada.                                                                               |                                                                                   |
| Declaro que inexistem demandas judiciais ou administrativas sobre o bem a ser doado.                                                             |                                                                                   |
| 2 Declaro estar ciente que o anúncio será submetido a um filtro previamente à sua publicação. Anúncios ilícitos ou imorais serão re<br>mininais. | rejeitados, podendo o responsável ser acionado nas esferas administrativas, civei |
| Voltar                                                                                                    | Enviar para autorização                                                           |

#### AUTORIZAR A PUBLICAÇÃO (DONATÁRIO ESPECÍFICO OU SEGES)

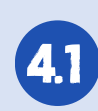

Caso haja um donatário especifico, a autorização será feita pelo órgão de 💶 destino. Caso contrário, a autorização será dada pela Secretaria de Gestão do Ministério da Economia - Seges.

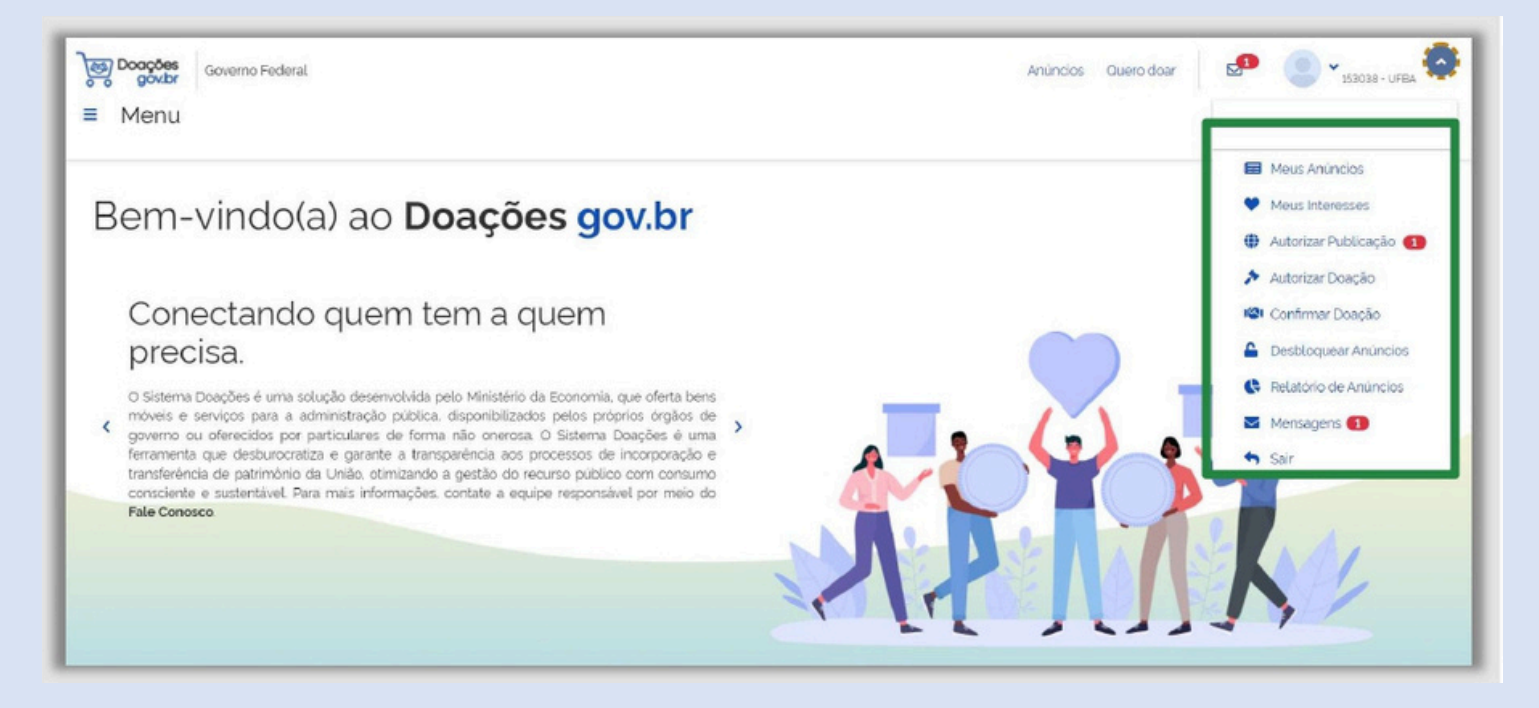

#### **Opções do Menu:**

🔚 Meus anúncios: exibe os anúncios feitos pelo usuário logado;

Meus interesses: exibe os anúncios pelos quais o usuário logado manifestou interesse;

Autorizar publicação: permite consultar os anúncios pendentes de autorização para publicação. O anúncio que tiver donatário indicado deverá ser autorizado pelo próprio donatário, já o anúncio sem donatário deverá ser analisado e autorizado pela Seges.

#### Autorizar doação: ação necessária ao doador para a confirmação da doação

Confirmar doação: nesse menu serão listados todos os anúncios em que o donatário registrou interesse e que tiveram doação aprovada pelo doador. O donatário deverá selecionar um anúncio da lista para confirmar doação e clicar em "Confirmar Doação". O interessado em receber o bem ou serviço oferecido somente receberá a notificação para confirmar doação se houver quantidade para ele.

Relatório de anúncios: exibe a relação de anúncios conforme os parâmetros informados no sistema: situação do anúncio; tipo do material: periodo de inclusão; periodo de autorização; anunciante; tipo do material/serviço; categoria do material/serviço: órgão.

Mensagens: canal de comunicação entre sistema e usuário referente a todas as informações relevantes ao processo de doação. 42 Ao clicar em "Autorizar Publicação", o sistema apresentará os anúncios pendentes de autorização.

|                    |                                                                                                    | Anúncios Ouero doar | O que você procura? Q                                                                                                    |
|--------------------|----------------------------------------------------------------------------------------------------|---------------------|----------------------------------------------------------------------------------------------------|
|                    |                                                                                                    |                     |                                                                                                    |
| Total registros: 1 |                                                                                                    | Mais antigo         | *                                                                                                    |
|                    |                                                                                                    |                     | Î                                                                                                    |
| TESTE 267 - CAD    | EIRA                                                                                                    |                     |                                                                                                    |
|                    | Teste 267 - Cadeira                                                                                                    |                     |                                                                                                    |
|                    |                                                                                                    |                     |                                                                                                    |
|                    |                                                                                                    |                     |                                                                                                    |
|                    |                                                                                                    |                     |                                                                                                    |
| 67                 | 67                                                                                                    |                     |                                                                                                    |
| P                  | •                                                                                                    |                     |                                                                                                    |
| PRIVADO            |                                                                                                    |                     |                                                                                                    |
| PENDENTE DE AUTORI | ZAÇÃO                                                                                                    |                     |                                                                                                    |
| 0144 500           |                                                                                                    |                     |                                                                                                    |
|                    | Total registras: 1 TESTE 267 - CAD TESTE 267 - CAD TESTE 267 - CAD TESTE 267 - CAD TESTE 267 - CAD TESTE 267 - CAD TESTE 267 - CAD |                     | Image: Control of Control registron: 1     Mais antigo     Teste 267 - CADEIRA     Teste 267 - Cadeira     Teste 267 - Cadeira     Teste 267 - Cadeira     Teste 267 - Cadeira     Teste 267 - Cadeira     Teste 267 - Cadeira     Teste 267 - Cadeira     Teste 267 - Cadeira     Teste 267 - Cadeira     Teste 267 - Cadeira |

**4.3** Será apresentado o resumo da doação e o autorizador poderá: publicar, indeferir ou complementar o anúncio.

| Boações<br>gov.br<br>≡ Menu | Governo Federal                                                                                                    |                                                                               | Anúncios Quero doar                                       |
|-----------------------------|----------------------------------------------------------------------------------------------------|-------------------------------------------------------------------------------|-----------------------------------------------------------|
| Autorizer P                 | ublicação > Anuncio 262<br>DOAÇÃO - CADEIRA PARA ESCRITÓRIO<br>* Anúncio: 262<br>Criado em 16/12/2021 Disponível até 20/12/202<br>M 10 disponíveis Q 1 UN<br>Anunciante<br>C Meu Nome<br>VITORIA - ES | Pendente de Autorização PRIVADO                                               |                                                           |
|                             | Descrição     Neste campo deverão ser informadas a descrição deta     o.     Justificativa da doação     Neste campo deverã ser informada a justificativa da do                                       | ihado do bem ou serviço, as condições, especificações e outras o              | aracterísticas necessárias à definição do objeto da doaçã |
|                             | Localização do bem<br>Neste campo deverá ser informada a localização do be<br>Donatário<br>153038 - UNIVERSIDADE FEDERAL DA BAHIA<br>Características                                                  | em ou o local de prestação do serviço<br>Valor Unitário Mercado<br>R\$ 200,00 | Valor Total Mercado<br>R\$ 2.000,00                       |
|                             | Tipo<br>Permanente                                                                                                    | Categoria<br>BENS DE USO DURAVEIS                                             | Possui ônus ou encargos<br>Não                            |
|                             | Tipo<br>Permanente                                                                                                    | Categoria<br>BENS DE USO DURAVEIS                                             | Possui ônus ou encargos<br>Não                            |

4.3.1 Publicar: ao clicar no botão "Publicar", será emitida uma mensagem de alerta para confirmar a publicação do anúncio.

| Doações<br>o o gov.br | Governo Federal                                                                                                    |                                                                                                    | Anúncios Quero dosr                                                     |
|-----------------------|----------------------------------------------------------------------------------------------------|----------------------------------------------------------------------------------------------------|-------------------------------------------------------------------------|
| ≡ Menu                |                                                                                                    |                                                                                                    |                                                                         |
|                       | Justificativa da doação<br>Neste campo deverá ser informada a justificativa da doa<br>Localização do bem<br>Neste campo deverá ser informada a localização do ber<br>Donatário<br>170311 - SECRETARIA EXECUTIVA DO MINISTERIO<br>Características<br>Tipo<br>Permanente | eção<br>n ou o local de prestação do serviço<br>Manarato<br>Confirmação<br>Confirma a publicação do Anúncio 267? | Valor Total Mercado<br>R\$ 125.000,00<br>Possui ónus ou encargos<br>Não |
|                       |                                                                                                    | (I Comple                                                                                                    | ementar × Indeferir v Publicar                                          |

4.3.2 Indeferimento: ocorre quando o donatário ou a Seges não autoriza a publicação do anúncio. Nesse caso, o indeferimento deve ser justificado.

| Descrição<br>Neste campo deverão ser informadas a descrição detalh<br>o.                                                               | Motivo do Indeferimento                                   | terísticas necessárias à definição do objeto da doaçã |
|----------------------------------------------------------------------------------------------------|-----------------------------------------------------------|-------------------------------------------------------|
| Justificativa da doação                                                                                                    | Maller                                                    |                                                       |
| Neste campo deverá ser informada a justificativa da doa<br>Localização do bem<br>Neste campo deverá ser informada a localização do ben | informa ao doador o motivo de indeferimento do<br>anúncio |                                                       |
| Donatário<br>153038 - UNIVERSIDADE FEDERAL DA BAHIA                                                                                    |                                                           | Valor Total Mercacio<br>R\$ 120.000,00                |
| Características                                                                                                    | × Cancelar V Ok                                           |                                                       |
| Тіро                                                                                                    | Categoria                                                 | Possui ônus ou encargos                               |
| Permanente                                                                                                    | EENS DE USO DURAVEIS                                      | Não                                                   |

# 4.3.2.1 Se isso acontecer, o doador será informado de que seu anúncio foi indeferido pelo menu de mensagens do sistema.

| Governo Federal                             |                                                                | Anúncios Quero doar 🛃 🥵 🗸 |
|---------------------------------------------|----------------------------------------------------------------|---------------------------|
| ♠ > Mensagens > Mensagem 843                |                                                                |                           |
| Data:                                       | 16/12/2021 0450-26                                             |                           |
| Lida por:                                   | Meu Nome em 16/12/2021 16:58:22                                |                           |
| Anúncio: Anúncio Indeferido: 263 — Teste    | 263 - Geladeira                                                |                           |
| Sr(a): Meu Nome.                            |                                                                |                           |
| Anúncio: 263 - Teste 263 - Geladeira (http: | s://v-reuse.estaleiro.serpro.gov.br/meus-anuncios-privado/263) |                           |
| Seu anúncio foi indeferido pela(s) seguinte | (s) razāc(čes)                                                 |                           |
| informa ao doador o motivo de indeferime    | nto do anúncio                                                 |                           |
| Agradecemos sua participação.               |                                                                |                           |

4.3.2.2 Ao consultar o menu "Meus Anúncios", também é possível verificar o anúncio indeferido.

| Boocos Governo Federal          |                                      |                                      | Anúncios Quero doar 🛛 🖂 👻                                                                                                    |
|---------------------------------|--------------------------------------|--------------------------------------|----------------------------------------------------------------------------------------------------|
| ≡ Menu                          |                                      |                                      | 0 que vocé procura? 🍳                                                                                                    |
| 🐞 🗇 Mous Amuncios               |                                      |                                      |                                                                                                    |
| Número do Anúncio               | Total registros: 8                   | Mais recente                         | ~                                                                                                    |
| Filtrar por Número              |                                      |                                      | 6                                                                                                    |
| Titulo/Descricão                | TESTE 263 - GELADEIRA                | DOAÇÃO - CADEIRA PARA ESCR           | TESTE 261 - SOFÁ DA HELENA =)                                                                                                    |
| Filtrar por Titulo ou Descrição |                                      | _                                    |                                                                                                    |
| lipo                            |                                      |                                      |                                                                                                    |
| Todos *                         |                                      |                                      | APPANES.                                                                                                    |
| Situeção                        |                                      |                                      | and the second second                                                                                                    |
| Todos 💙                         |                                      | 25                                   | and the second second s |
| Periodo                         |                                      | 8 6 .                                |                                                                                                    |
| iii                             | PRIVADO ANÚNCIO INDEFERIDO           |                                      |                                                                                                    |
| 🖹 Limpar                        | Dise 200 1 UN                        | PRIVADO                              | PRIVADO DOAÇÃO APROVADA                                                                                                    |
|                                 | VITORIA - E5 Indefendo em 15/12/2021 | ANÚNCIO SEM INTERESSADO              |                                                                                                    |
|                                 | Acões                                | Circle 10 1UN                        | Olde 1000 LUN                                                                                                    |
|                                 | 6                                    | VITORIA - ES Publicado em 12/12/2021 | VITORIA - ES Publicado em 08/12/2021                                                                                                    |
|                                 | Aninco 253                           | Anuncio 262                          | Anuncio 201                                                                                                    |

Complementar: a complementação deve ser feita nos casos em que 4.3.3 anúncio enviado pelo doador requer alguma informação a mais do que a enviadas inicialmente.

| Descrição                                                                   |                                                      |                                                       |
|-----------------------------------------------------------------------------|------------------------------------------------------|-------------------------------------------------------|
| Neste campo deverão ser informadas a descrição detal:<br>o.                 | Solicitar Complementação                             | terísticas necessárias à definição do objeto da doaçã |
| Justificativa da doacão                                                     |                                                      |                                                       |
| Neste campo deverá ser informada a justificativa da doa                     | Complementação'                                      |                                                       |
| Localização do bem<br>Neste campo deverá ser informada a localização do ben | Informe ao doador o que precisa ser<br>complementado |                                                       |
| Donatário<br>153038 - UNIVERSIDADE FEDERAL DA BAHIA                         |                                                      | Valor Total Mercado<br>R\$ 120.000,00                 |
| Características                                                             | × Cancelar V Ok                                      |                                                       |
| Tipo                                                                        | Categoria                                            | Possui ônus ou encargos                               |
| Permanente                                                                  | BENS DE USO DURAVEIS                                 | Não                                                   |

4.3.3.1 Nesse caso, o item ficará com status "Aguardando Complementação".

| Governo Federal                 |                                                                                                    |                      | Anúncios Quero doar | D 000 POS31- SAMF/DF  |
|---------------------------------|----------------------------------------------------------------------------------------------------|----------------------|---------------------|-----------------------|
| Menu                            |                                                                                                    |                      |                     | O que vocé procura? 🝳 |
| Autorizar Publicação            |                                                                                                    |                      |                     |                       |
| Número do Anúncio               | Total registros: 2                                                                                                    |                      | Mais antigo         | v                     |
| Filtrar por Núosaro             |                                                                                                    |                      | <u> </u>            |                       |
| Titulo/Descrição                | TESTE 265 - CAFI                                                                                                    | ETEIRA               |                     |                       |
| Filtrar por Titulo au Descrição |                                                                                                    |                      |                     |                       |
| Situação do Anúncio             |                                                                                                    |                      |                     |                       |
| Todos                           | ~                                                                                                    |                      |                     |                       |
| Тіро                            | de la companya de la companya de la comp |                      |                     |                       |
| Todos                           | · · · · · · · · · · · · · · · · · · ·                                                                                                    |                      |                     |                       |
| Categoria                       |                                                                                                    |                      |                     |                       |
| Todos                           | V PRIMOO AQUAR                                                                                                    | DANDO COMPLEMENTAÇÃO |                     |                       |
| UF                              | 01/0 200                                                                                                    | 100                  |                     |                       |
| Todos                           | VITORA - ES                                                                                                    | Crass em 15/12/20/2  |                     |                       |
| Periodo de Inclusão             | Ações                                                                                                    |                      |                     |                       |
|                                 | =                                                                                                    |                      |                     |                       |
| E Limpar                        | ≢ Aplicar                                                                                                    |                      |                     |                       |
|                                 |                                                                                                    | Anunas 205           |                     |                       |

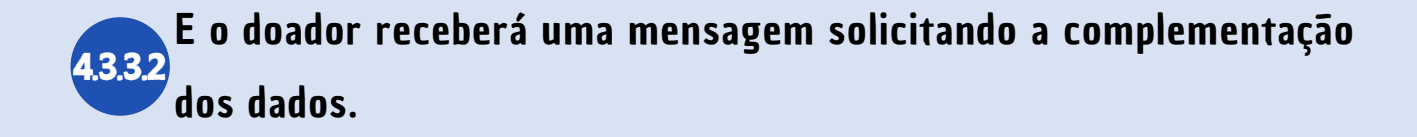

| Governo Federal                           |                                                                   | Anúncios Quero doar | 🖉 🧟 🗸                 |
|-------------------------------------------|-------------------------------------------------------------------|---------------------|-----------------------|
| ≡ Menu                                    |                                                                   |                     | O que vocé procura? 🍳 |
| ♠ > Mensagens > Mensagem 851              |                                                                   |                     |                       |
| Data:                                     | 16/12/2021 06:30:32                                               |                     |                       |
| Lida por:                                 | Meu Nome em 16/12/2021 18/32/42                                   |                     |                       |
| Anúncio: Anúncio Solicitando Complem      | eentação: 265 — Teste 265 - Cafeteira                             |                     |                       |
| Sr(a): Meu Nome,                          |                                                                   |                     |                       |
| Anúncio: 265 - Teste 265 - Cafeteira (htt | ps://v-reuse.estaleiro.serpro.gov.br/cadastro-anuncio-privado/265 |                     |                       |
| Seu anúncio necessita da seguinte com     | plementação:                                                      |                     |                       |
| Informe ao doador o que precisa ser cor   | nplementado                                                       |                     |                       |
| Favor editar seu anúncio e enviá-lo nova  | imente para análise.                                              |                     |                       |

O doador deverá revisitar todo o anúncio, realizando as correções. Em 4.3.3.3 seguida, deve reenviar o anúncio para autorização do órgão responsável pela publicação.

| Governo Federal                                                                                              |                                             |                                        | Anúncios Quero doar                                | O que vocé procura? Q        |
|----------------------------------------------------------------------------------------------------|---------------------------------------------|----------------------------------------|----------------------------------------------------|------------------------------|
| 170531 - SUPERINTENDENCIA DE ADMINISTRAÇÃO D<br>Características                                              | DO MF/DF                                    | R\$ 400.00                             | R\$ 80.000.00                                      |                              |
| <b>Tipo</b><br>Permanente                                                                                    | Categoria<br>BENS DE USO DURAVEIS           |                                        | Possui ónus ou encargos<br>Não                     |                              |
| Publicação                                                                                                   | e 11 de abril de 2019.                      |                                        |                                                    |                              |
| Declaro que sou proprietário do bem a ser doado ou se<br>Declaro que a doacão pão é um bem público ou da arr | erviço a ser prestado.                      |                                        |                                                    |                              |
| Declaro que inexistem demandas judiciais ou administ                                                         | rativas sobre o bem a ser doado.            |                                        |                                                    |                              |
| Declaro estar ciente que o anúncio será submetido a ul<br>criminais.                                         | m filtro previamente à sua publicação. Anúm | ncios ilícitos ou imorais serão rejeit | ados, podendo o responsável ser acionado nas esfer | as administratīvas, civeis e |
| Voltar                                                                                                    |                                             |                                        | Enviar                                             | para autorização             |
| ( Total                                                                                                    |                                             |                                        | LIVIA                                              | and datorização              |

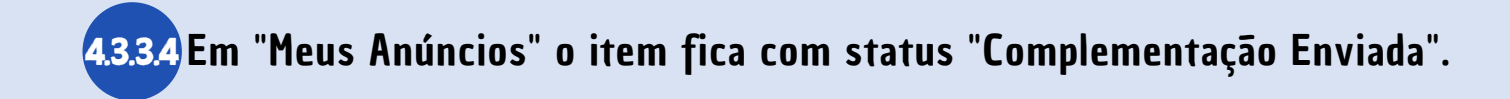

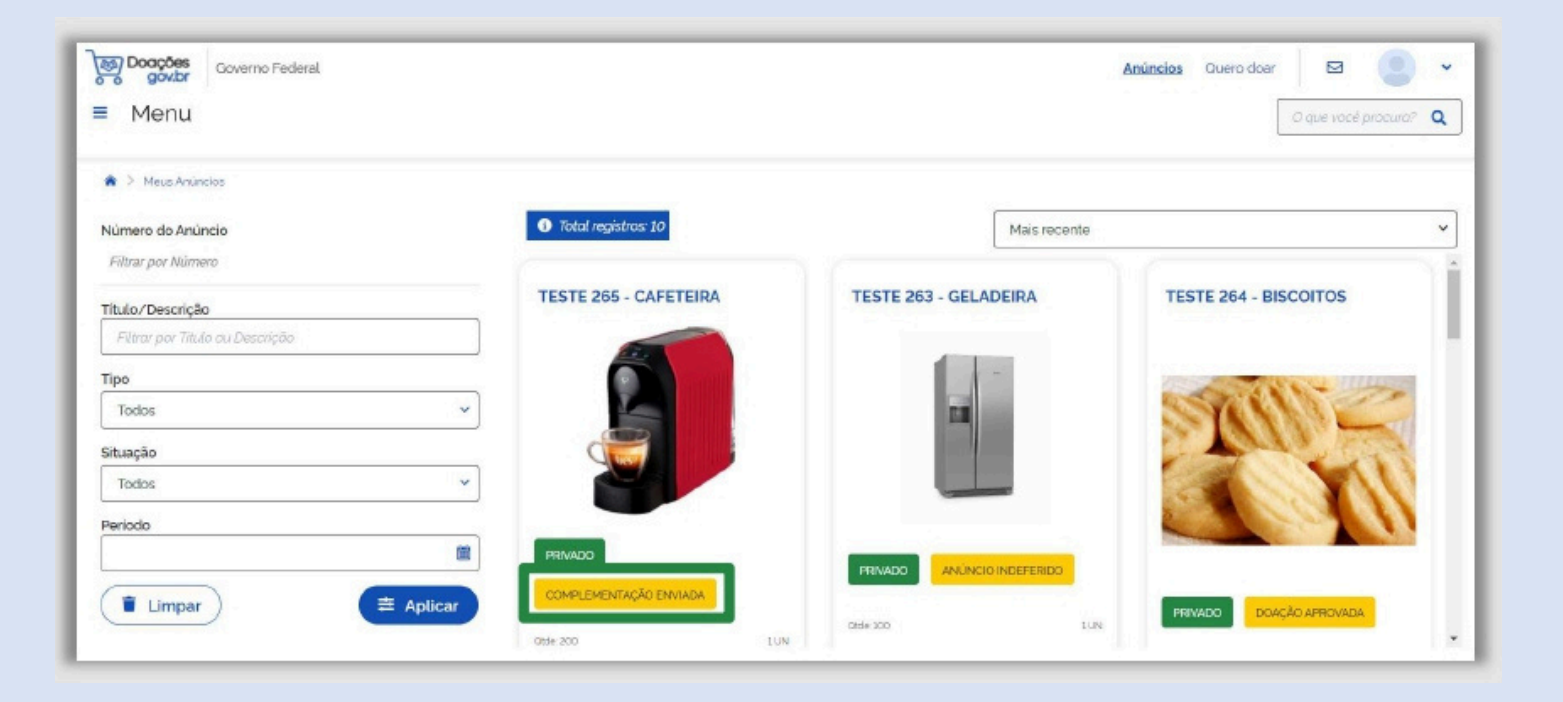

4.3.3.5 O autorizador (donatário ou Seges) receberá uma mensagem de confirmação de que o anúncio foi complementado.

| Governo Federal<br>Governo Federal<br>Menu                                                                                                    |                                                                                                    | Anúncios Ouero doer              |
|----------------------------------------------------------------------------------------------------|----------------------------------------------------------------------------------------------------|----------------------------------|
| 🗌 🗧 Mensagens 🗧 Mensagerri 863                                                                                                    |                                                                                                    |                                  |
| Dota:                                                                                                    | 16/12/2021 07.0916                                                                                                    |                                  |
| Lida por:                                                                                                    | Kadu em 16/12/2021 19:10:13                                                                                                    |                                  |
| Anúncio: Anúncio Esperando Autoriza<br>Sria): SUPERINTENDENCIA DE ADMIN<br>Anúncio: 266 - Teste 266 - Cafeteira (<br>O anúncio foi complementado pelo d<br>Doador: Meu Nome<br>Material doado: Teste 266 - Cafeteira<br>Possul ônus ou encargos: Não | ição de Publicação: 266 — Teste 266 - Cafeteira<br>ISTRACAO DO MF/DF.<br>https://v-reuse.estaleiro.serpro.gov.br/autorizar-publicacao/266)<br>oador |                                  |
| ( Voltar                                                                                                    |                                                                                                    | 👔 Excluir 🗸 Marcar como Não Lida |

No menu "Autorizar Publicação", o item também fica com status "Complementação Enviada".

| Governo Federal                          |                                      |                                                                                                    | Anúncios Ouero doar 🥵 | 170531 - SAME/DF      |
|------------------------------------------|--------------------------------------|----------------------------------------------------------------------------------------------------|-----------------------|-----------------------|
| ≡ Menu                                   |                                      |                                                                                                    |                       | O que vocé procuro? 🍳 |
| <ul> <li>Autorizar Publicação</li> </ul> |                                      |                                                                                                    |                       |                       |
| Número do Anúncio                        | <ol> <li>Total registras:</li> </ol> | 1                                                                                                    | Mais antigo           |                       |
| Filtrar por Número                       |                                      |                                                                                                    | L                     |                       |
| Titulo/Descrição                         | TESTE 266 - C/                       | AFETEIRA                                                                                                    |                       |                       |
| Filtrar por Titulo ou Descrição          |                                      |                                                                                                    |                       |                       |
| Situação do Anúncio                      | <u> </u>                             | and the second second second second second second second second second second second second second second second |                       |                       |
| Todos                                    | ~ L                                  |                                                                                                    |                       |                       |
| Tipo                                     | (=                                   |                                                                                                    |                       |                       |
| Todos                                    | × 2                                  |                                                                                                    |                       |                       |
| Categoria                                |                                      |                                                                                                    |                       |                       |
| Todos                                    | PRIVADO                              |                                                                                                    |                       |                       |
| UF                                       | COMPLEMENTAÇÃO                       | ENVIADA                                                                                                    |                       |                       |
| Todos                                    |                                      |                                                                                                    |                       |                       |
| Período de Inclusão                      | Otder 200                            | 10N                                                                                                    |                       |                       |
|                                          | tiona-Es                             |                                                                                                    |                       |                       |
|                                          | Ações                                |                                                                                                    |                       |                       |
| Limpar                                   |                                      |                                                                                                    |                       |                       |
|                                          |                                      |                                                                                                    |                       |                       |
|                                          |                                      | Anundio 200                                                                                                    |                       |                       |

4.3.3.7 O anúncio volta para a tela "Autorizar Publicação" e o autorizador poderá: autorizar, pedir outra complementação ou indeferir.

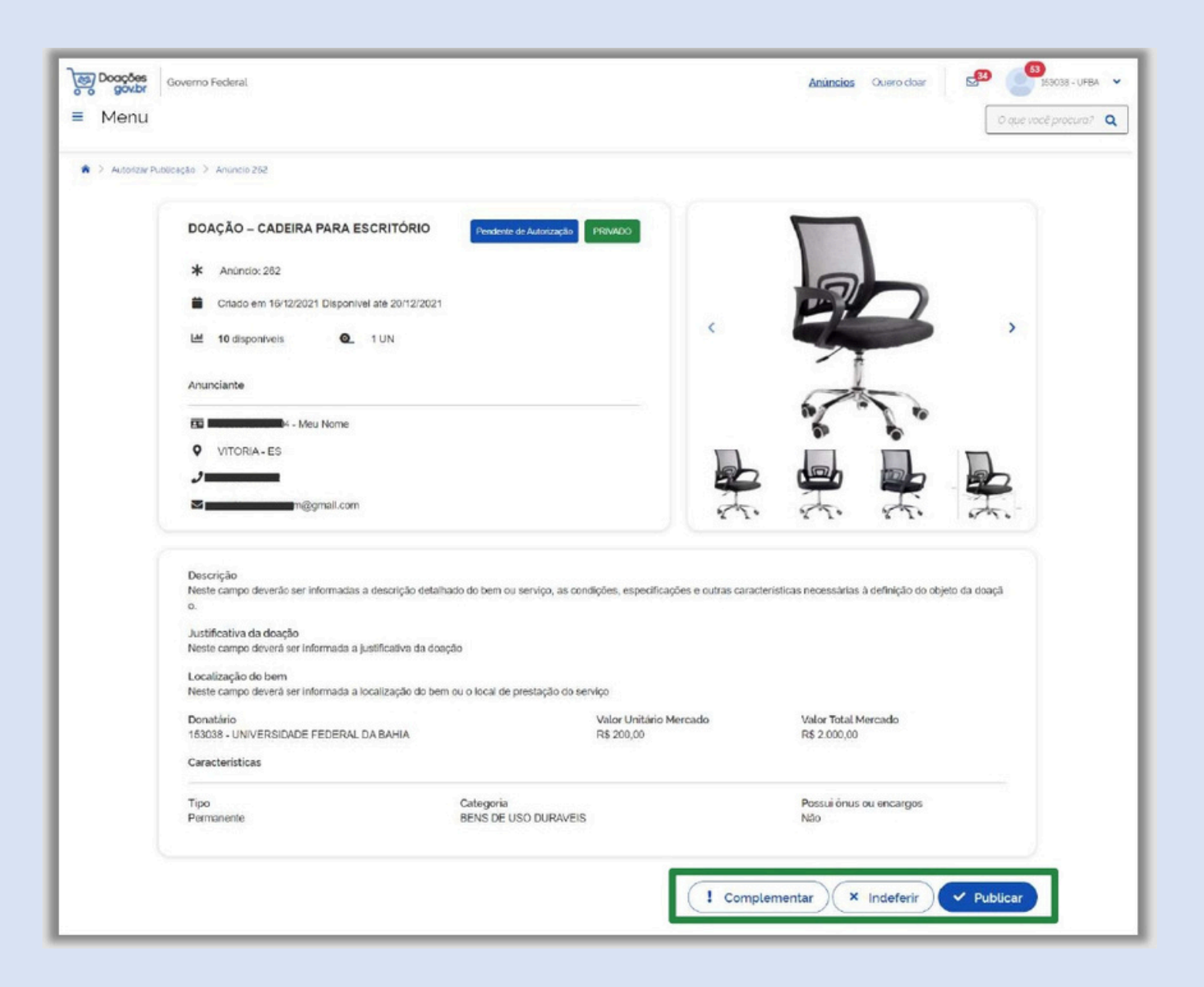

#### 5 PUBLICIDADE DE UMA DOAÇÃO

Após o ato de publicação, que pode ser feito pelo donatário ou pela Seges, o anúncio fica vigente conforme os prazos estabelecidos no Decreto n<sup>o</sup> 9.764, de 11 de abril de 2019, alterado pelo Decreto N<sup>o</sup> 10.667, de 05 de abril de 2021.

#### Sobre os prazos:

| Ônus ou<br>Encargos | Donatários<br>Específicos | Prazo Minimo |
|---------------------|---------------------------|--------------|
| Sem                 | Com                       | 2 dias úteis |
| Sem                 | Sem                       | 8 dias úteis |

**5.2** Clique no menu "Anúncios" para acessar as publicações.

Os usuários privados, estando na área logada, só poderão visualizar as 5.2.1 fotos dos seus próprios anúncios, as dos demais anúncios estarão bloqueadas.

| govbr Governo Federal |                                      |                   | Anúncios Quer                                                                                                    | o doar 🖉 🔮 🗸              |
|-----------------------|--------------------------------------|-------------------|----------------------------------------------------------------------------------------------------|---------------------------|
| Menu                  |                                      |                   |                                                                                                    | O que vacé procura? Q     |
| Arúncios              |                                      |                   |                                                                                                    |                           |
| Número do Anúncio     | Total registras: 7                   |                   |                                                                                                    | Mais recente 👻            |
| Filtrar por Número    |                                      |                   |                                                                                                    | i                         |
| Anunciante            | DOAÇÃO - CADEIRA PARA ESCRITÓ.       | SERVIÇOS DE TELEF | ONIA MATERIAL DE                                                                                                    | EXPEDIENTE                |
| Todos 🗸               |                                      |                   |                                                                                                    |                           |
| lipo                  |                                      |                   |                                                                                                    |                           |
| Todos 👻               |                                      | <u> </u>          |                                                                                                    |                           |
| Categoria             |                                      |                   |                                                                                                    | <i>B</i> ()               |
| Todos 👻               |                                      |                   | У                                                                                                    | J II                      |
| ituação do Material   |                                      |                   |                                                                                                    |                           |
| Todos 👻               | 2020                                 |                   |                                                                                                    |                           |
| F                     |                                      | GOVERNO           | PRIVADO                                                                                                    |                           |
| Todos 🗸               | PRIVADO                              |                   | and the second second se |                           |
| nus ou encargo        | 0100 ID 1                            | UN Ctole 23       | LUN Code 50                                                                                                    | 1UN                       |
| Todos 🗸               | VITORIA - ES Disponível até 20/12/20 | 021 ARAPRACA-AL   | DisponiveLate 04/06/2022 BRASHUA - DF                                                                                                    | Disponses at # 16/12/2021 |
| ∎ Limpar )            | Anuncio I                            | 262               | Anuncia 258                                                                                                    | Anuroio 219               |

Os usuários governo, estando na área logada, poderão ver as fotos dos seus e dos demais anúncios.

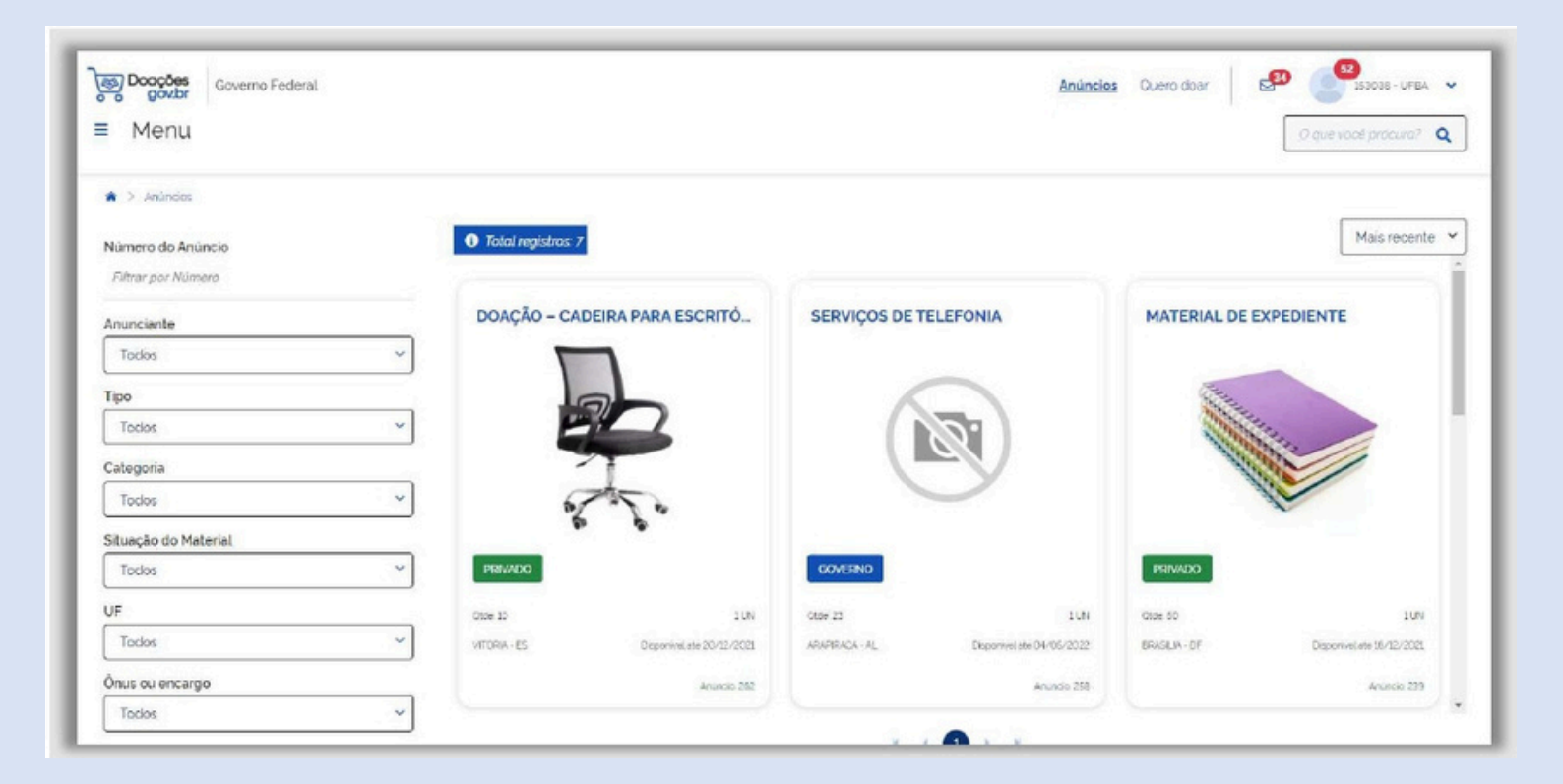

Acesso livre sem estar logado: qualquer usuário tem a transparência dos anúncios, porém não é possível visualizar as fotos. Elas são exibidas apenas na área logada, conforme o perfil do usuário.

| By Doctore<br>Governo Federal<br>Menu |                      |                                |                              |                           |               | Anúncios Entrar          |
|---------------------------------------|----------------------|--------------------------------|------------------------------|---------------------------|---------------|--------------------------|
| A > Anúndos                           |                      |                                |                              |                           |               |                          |
| Número do Anúncio                     | O Total registros: 7 | O usuário deve fazer o login p | ara visualizar as fotos do o | antâncip                  |               | Mais recente             |
| Filtrar por Número                    |                      |                                |                              |                           |               |                          |
| nunciante                             | DOAÇÃO - CAD         | EIRA PARA ESCRITÓ              | SERVIÇOS DE TE               | LEFONIA                   | MATERIAL DE E | XPEDIENTE                |
| Todos                                 | ~                    |                                |                              |                           |               |                          |
| ро                                    |                      | $\frown$                       | 6                            |                           | 1             | $\frown$                 |
| Todos                                 | ·                    | 01                             |                              | 51                        | ()            | 51                       |
| abegoria                              | - V                  |                                |                              |                           |               |                          |
| Todos                                 | ~                    |                                |                              |                           |               |                          |
| tuação do Material                    |                      |                                |                              |                           |               |                          |
| Todos                                 | PRIVADO              |                                | GOVERNO                      |                           | PRIVADO       |                          |
| F                                     | Otole 10             | LUN                            | Otore 23                     | DON                       | Otde: 60      | 105                      |
| Todos                                 | VITORIA-ES           | DisponiveLate 20/12/2021       | ARAPIRACA - AL               | Disponsiel.ste 04/05/2022 | BRASILIA - DF | Disponivelate 18/12/2021 |
| tus ou encargo                        |                      | Anúrolo 262                    |                              | Animole 258               |               | Anunoio 239              |
| Todos                                 | ~                    |                                |                              |                           |               |                          |

O usuário governo pode demonstrar interesse em uma doação, mesmo sendo o donatário ou não. Saiba como:

6.1 Clique no menu Anúncios, localize e clique no bem desejado;

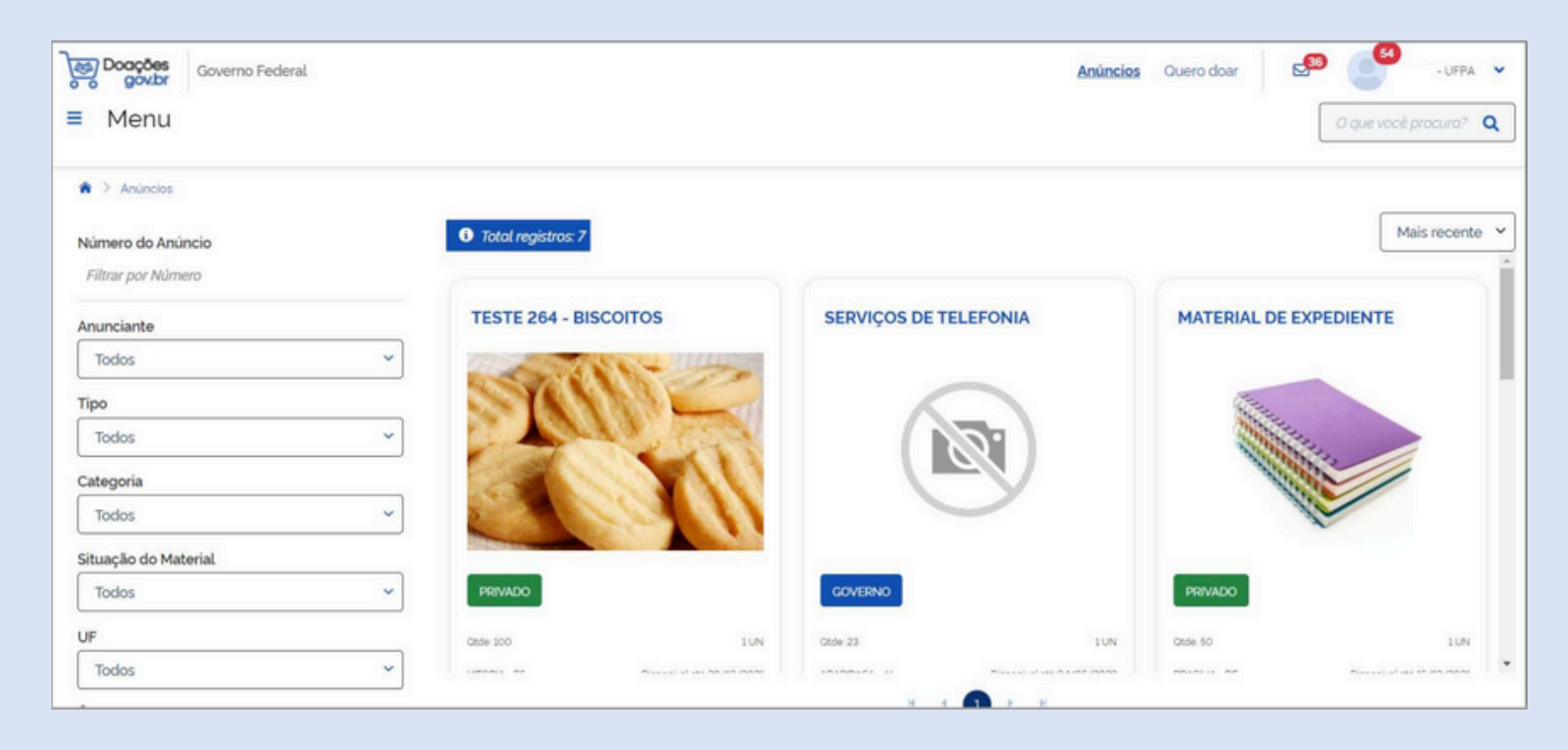

Na página do anúncio, selecione a opção "Tenho Interesse" e informe a quantidade de itens desejados. Os dados de contato serão preenchidos automaticamente pelo sistema

| Doações<br>o gov.br | Governo Federal                     | Anúncios Ouero doar 53 - UFPA 🗸  |   |
|---------------------|-------------------------------------|----------------------------------|---|
| ≡ Menu              |                                     | O que vocé procura? <b>Q</b>     | ] |
|                     |                                     |                                  |   |
|                     |                                     | ♥ Tenho Interesse ► Denunciar    |   |
|                     | Tenho Interesse                     |                                  |   |
|                     | Ouantidade Interessada' Observações |                                  |   |
|                     | Interessado - Nome'                 | Telefone' Email'                 |   |
|                     | Nome                                | (99) 999999999 email@dominio.com |   |
|                     |                                     | Cancelar Confirmar Interesse     |   |

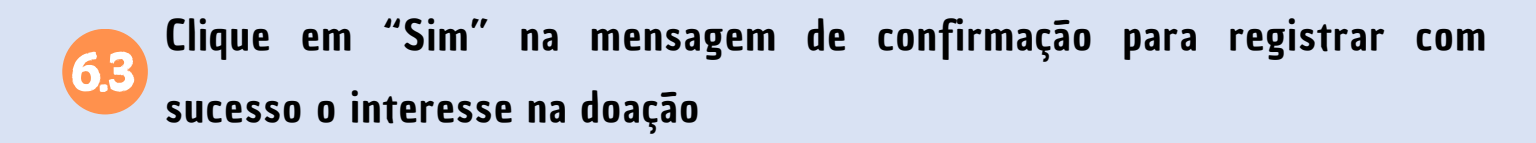

| Doações<br>o o gov.br | Governo Federal                                                   | Anúncios Quero doar 50 - UFPA 🗸 |
|-----------------------|-------------------------------------------------------------------|---------------------------------|
| ≡ Menu                |                                                                   | O que vocé procura? Q           |
|                       |                                                                   |                                 |
|                       |                                                                   | Tenho Interesse     Denunciar   |
|                       | Tenho Interesse                                                   | Confirmação                     |
|                       | Ouantidade interessada*     Observações       500     Observações | Confirma o interesse?           |
|                       | Interessado - Nome'                                               | × Não v Sim mait                |
|                       | Usuário                                                           | dap@ufpa.br                     |
|                       |                                                                   | Cancelar Confirmar interesse    |

Após isso, o próximo passo é o doador autorizar a doação. Assim, o interessado conseguirá concluí-la.

7 CONFIRMAR DOAÇÃO

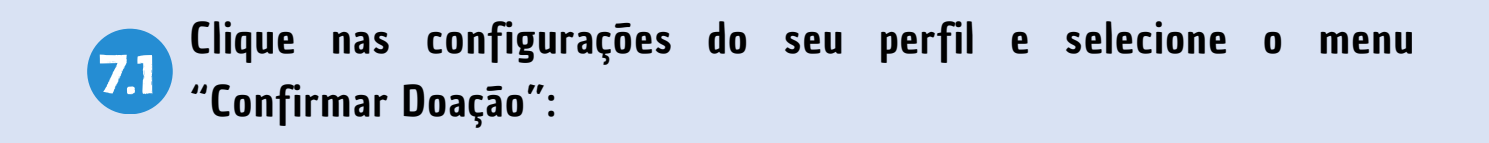

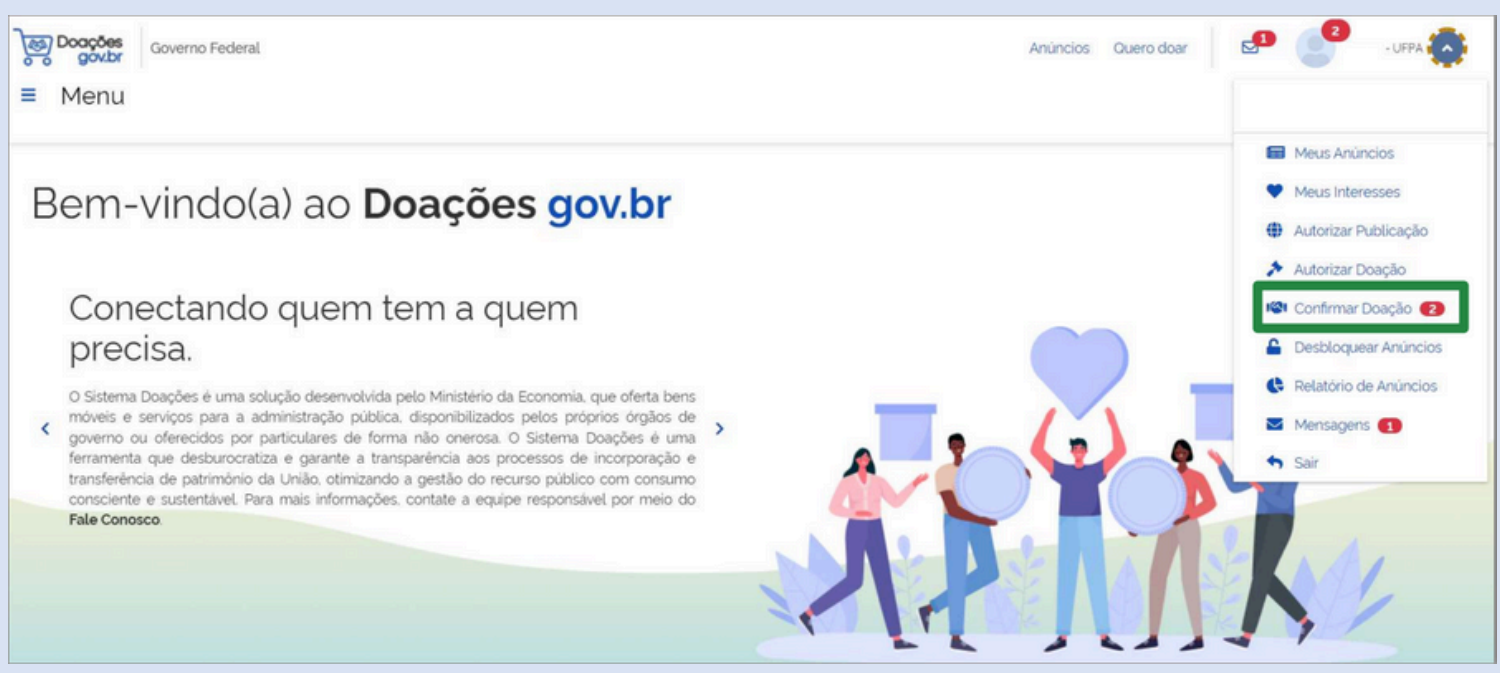

## 7.2 Aparecerá uma tarja "Doação Aprovada"

| Governo Federal                 |                                        |                         |                                                                                                    | Anúncios                | Ouero doar    | 2 153038 - UFPA V<br>O que vocé procura? Q |
|---------------------------------|----------------------------------------|-------------------------|----------------------------------------------------------------------------------------------------|-------------------------|---------------|--------------------------------------------|
| 🏟 🗧 Confirmar Doação            |                                        |                         |                                                                                                    |                         |               |                                            |
| Número do Anúncio               | <ol> <li>Total registros: 1</li> </ol> | 12                      |                                                                                                    | Mais recente            |               | ~                                          |
| Filtrar por Número              |                                        |                         |                                                                                                    |                         | 6             |                                            |
| Título do Anúncio               | TESTE 268 - BIS                        | SCOITOS                 | GELADEIRA                                                                                                    | AS                      | SACOS DE /    | RROZ                                       |
| Filtrar por Titulo ou Descrição | -                                      |                         |                                                                                                    |                         |               | FCG ANT                                    |
| Situação                        | Section and                            | 11-2-                   |                                                                                                    | 1                       | all           |                                            |
| Todos 🗸                         | 2.00                                   | 0.0                     |                                                                                                    |                         | -             | TOTAL AND                                  |
| Órgão Donatário                 |                                        | <b>S</b> (1)            |                                                                                                    |                         |               |                                            |
| Selecione ~                     |                                        |                         |                                                                                                    |                         | -             |                                            |
| Donatário                       |                                        |                         |                                                                                                    |                         | 100 100       |                                            |
| ×                               | PRIVADO DOM                            | ÇÃO APROVADA            | PRIVADO                                                                                                    | DOAÇÃO APROVADA         | PRIVADO       | DOAÇÃO APROVADA                            |
| Período de Publicação           | 0141.000                               | 118                     | Other 50                                                                                                    | 11N                     | Otrie 100     | 5400 500.00 0                              |
|                                 | VITODIA - PS                           | Dublicada em 12/13/2021 | EDASE IA - DE                                                                                                    | Publicado em 06/12/2021 | SALVADOR - BA | Publicado em 06/12/2021                    |
|                                 | 110000-50                              | Anúncio 260             | Service Service Servic | Anúncio. 240            | aren an       | Anúncio 257                                |

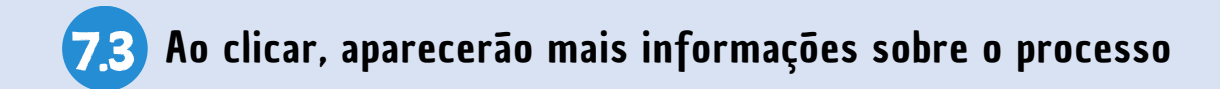

| govbr     | Governo Federal                                                                                                    |                                                  |                      | Anúncios Ouero doar                 | e 🥐                 |
|-----------|----------------------------------------------------------------------------------------------------|--------------------------------------------------|----------------------|-------------------------------------|---------------------|
| Menu      |                                                                                                    |                                                  |                      |                                     | O quie vocé procuro |
| Continuar | Dosção 🗧 Anúncio 268                                                                                                    |                                                  |                      |                                     |                     |
|           | TESTE 268 - BISCOITOS                                                                                                    | Dracks termsets PR04000                          |                      |                                     |                     |
|           | * Anúndo: 268                                                                                                    |                                                  | 1                    | CALLS-                              |                     |
|           | Publicado em 12/12/2021 Disponível até 13/12                                                                                                    | 2021                                             |                      |                                     |                     |
|           | LM 100 disponíveis Q_ 1 UN                                                                                                    |                                                  | <                    | 2                                   | >                   |
|           | Anumeinte                                                                                                    |                                                  |                      |                                     |                     |
|           |                                                                                                    |                                                  | 2                    |                                     |                     |
|           | VITORIA - ES                                                                                                    |                                                  | COTTON 1             |                                     |                     |
|           | J X00000X                                                                                                    |                                                  | Telle                | CC -                                |                     |
|           | Nome@gmail.com                                                                                                    |                                                  |                      | the                                 |                     |
|           | o.<br>Justificativa da doação<br>Neste campo deverá ser informada a justificativa da r<br>Localização do bem<br>Neste campo deverá ser informada a localização do l | toação<br>bem ou o local de prestacão do servico |                      |                                     |                     |
|           | Donatário<br>153038 - UNIVERSIDADE FEDERAL DA BAHIA                                                                                                    | Valor Unitàri<br>R\$ 50.00                       | Mercado              | Valor Total Mercado<br>R\$ 5.000,00 |                     |
|           | Características                                                                                                    |                                                  |                      |                                     |                     |
|           | Tipo<br>Consumo                                                                                                    | Categoria<br>GENEROS DE ALIMENTAÇÃO              |                      | Possui ónus ou encargos<br>Não      |                     |
|           | Interessado<br>Helena                                                                                                    | Data / Hora /<br>16/12/2021 20                   | la demonstração do i | nteresse                            |                     |
|           |                                                                                                    |                                                  |                      |                                     |                     |
|           | Quantidade Interesse                                                                                                    | Quantidade A                                     | utorizada            |                                     |                     |
|           | Guantidade Interesse<br>100<br>Observação                                                                                                    | Quantidade A<br>80                               | Autorizada           |                                     |                     |

7.4

O interessado deverá confirmar o quantitativo da doação, a utilização do bem e a data de publicação do Termo/Contrato de doação no Diário Oficial da União.

| joo Dooqodes<br>govbr<br>≡ Menu | Governo Federal                          |                                            |                                     | Anúncios Quero doar 😒 🥶 🛩           |
|---------------------------------|------------------------------------------|--------------------------------------------|-------------------------------------|-------------------------------------|
|                                 | Donatário<br>153038 - UNIVERSIDADE FEDER | IAL DA BAHIA                               | Valor Unitário Mercado<br>R\$ 50,00 | Valor Total Mercado<br>R\$ 5,000,00 |
|                                 | Características                          | Confirmar Doação                           |                                     |                                     |
|                                 | Tipo<br>Consumo                          | Data Publicação da Doação ".<br>16/12/2021 | Utilização *:<br>Imediatamente      | ui ònus ou encargos                 |
|                                 | Internetedo                              | Ouantidade Doada *:<br>80                  | Observação:                         | Imediatamente                       |
|                                 | interessado                              |                                            |                                     | Médio Prazo                         |
|                                 | Quantidade Interesse<br>100              |                                            |                                     | Longo Prazo                         |
|                                 | Observação                               |                                            | Cancelar Confirm                    | har                                 |
|                                 |                                          |                                            |                                     | 🕼 Confirmar Doação                  |

7.5

Ao final, o sistema exibirá uma mensagem de confirmação da doação

| Governo Federal<br>Menu                                   |         |
|-----------------------------------------------------------|---------|
| <b>tulo do Anúncio</b><br>Filtrar por Titulo ou Descrição |         |
| ituação<br>Todos                                          | ~       |
| rgão Donatário                                            |         |
| onatário                                                  |         |
| eríodo de Publicação                                      | ~       |
| Limpar Filtros                                            | Aplicar |

#### 8 FUNDAMENTAÇÃO LEGAL

- Decreto nº 9.764/2019
- Decreto nº 10.340/2020
- Decreto Nº 10.667/2021
- Instrução Normativa nº 6/2019
- Instrução Normativa nº 96/2020

#### 9 GLOSSÁRIO DE TERMOS E SIGLAS

- CPM Coordenadoria de Patrimônio Móvel. Setor de patrimônio central da UFPA;
- DAP Diretoria de Almoxarifado e Patrimônio;
- MGI Ministério da Gestão e da Inovação em Serviços Públicos
- SEGES Secretaria de Gestão do Ministério da Economia